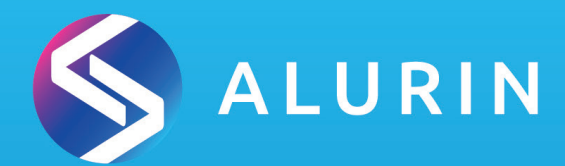

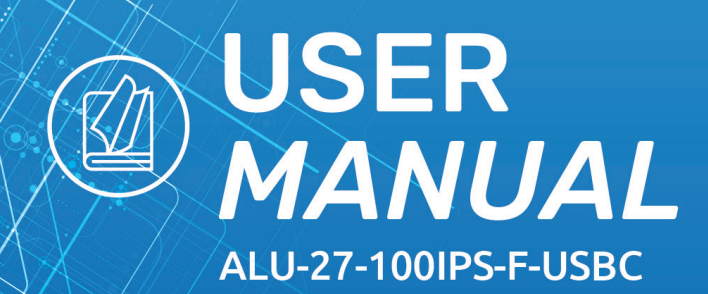

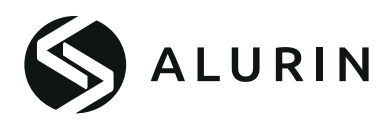

## **User Manual**

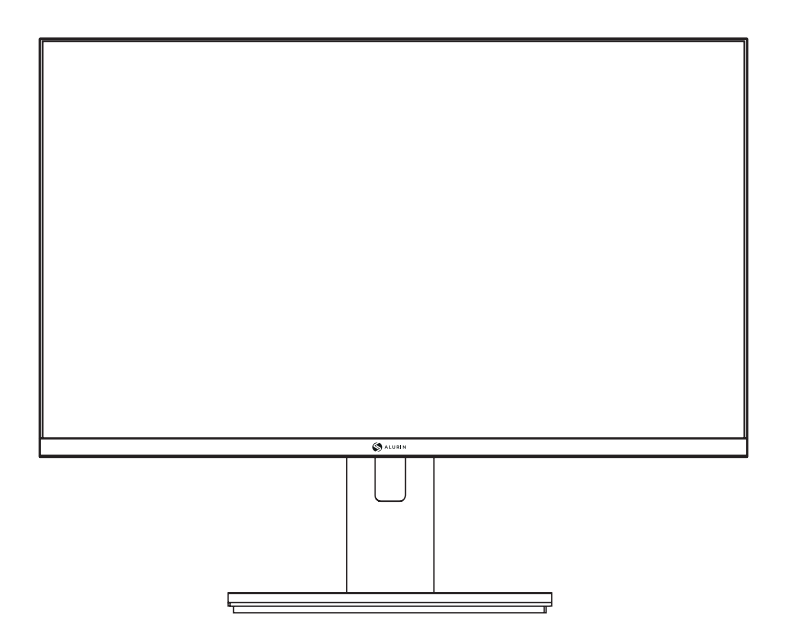

# ALU-27-100IPS-F-USBC

Before using this machine, please read the manual carefully and retain it for future reference. Color and appearance may vary depending on the specific product model. Specifications are subject to future changes to improve performance without prior notice.

### Warranty

#### Dear customer:

Thank you for purchasing an PCCOM product. If you have any difficulty installing or using the product, we recommend you firstly consult the operating instructions before contacting the after sales service.

We apologize if your product is not working as expected. In this case, PCCOM will arrange for repair, replacement, refund or provide spare parts under the terms of the warranty.

Warranty period starts on the day of purchase of the product from an authorized dealer or vie online and will ends after 24 MONTHS. The conditions of the warranty are:

- The guarantee is valid only on presentation of the product's purchase invoice. Damage caused during transportation; negligence or misuse; incorrect assembly or installation, or external influences, such as: atmospheric or electrical rays, flooding, humidity, etc. are not covered by the warranty.
- Damage caused as a result of improper installation, power connection (electricity, water, gas), drainage and disposal are also not covered by the warranty.
- Aesthetic damage (scratches, chips, etc.) cause by use are not covered by the warranty. This warranty ends when that the product is found to have been subjected to repairs, alterations or interventions by any person not authorized.
- During reparation time, no amount will be paid for action damages for the time the appliance is out of service.
- The warranty does not cover deficiencies resulting from improper use and periodic maintenance of the product as specified in the user manual.
- Accessories or consumable components are not covered by the warranty.
- Rubber components are excluded from the warranty.
- The product is not covered by the warranty if it lacks the corresponding identification label. The user must inform the technical service of the data included on the identification label when required.

To make use of the guarantee please contact our support department by the website, https:// www.pccomponentes.com/.

THE WARRANTY DOES NOT AFFECT THE LEGAL RIGHTS OF THE CONSUMER IN THE EVENT OF NON-CONFORMITY OF THE PRODUCTS WITH THE CONTRACT.

## **Operation**

FN

Keep the monitor out of direct sunlight and away from stoves or any other heat source. Keep the monitor out of water source.

Remove any object that could fall into ventilation holes or prevent proper cooling of the monitor's electronics.

Do not block the ventilation holes.

Do not knock or drop the monitor during operation or transportation.

## **Maintenance Guidelines**

## CAUTION

Do not place the monitor in rain, humid environment or open the monitor case to avoid any shock electrical hazards, and/or mechanical hazards.

Before cleaning the monitor, unplug the monitor power cable from the electrical outlet.

## **Caring for Your Monitor**

To clean your screen, slightly dampen a soft, clean cloth with water. If possible, use a special screen-cleaning tissue or solution.

Do not use benzene, thinner, ammonia, abrasive cleaners, or compressed air.

Use a slightly dampened, warm cloth to clean the frame. Avoid using detergent of any kind as some detergents might leave a milky film on the plastics.

Unplug the monitor if you are not going to use it for an extendedperiod of time.

To avoid the risk of shock or permanent damage to the set, do not expose the monitor to dust, rain, water, or excessive moisture environment.

4

If your monitor gets wet, wipe it with dry cloth as soon as possible.

### **Packing list**

Please check the following items in the packing case before installation:

If any of above items is missing, please contact with the dealer.

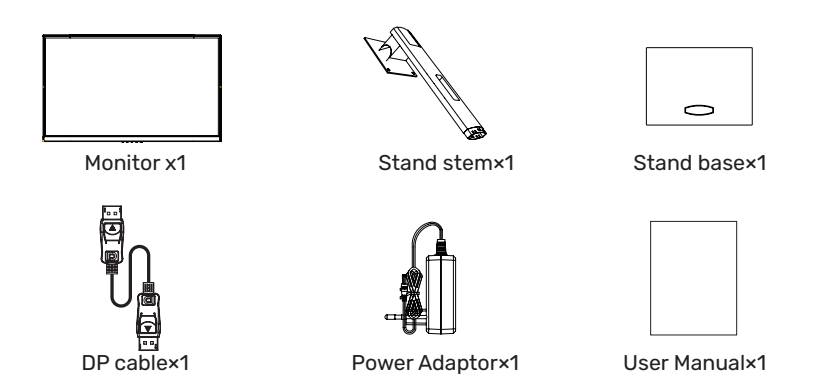

• Redundant screws can be used as spare screws.

## 2. Product Overview

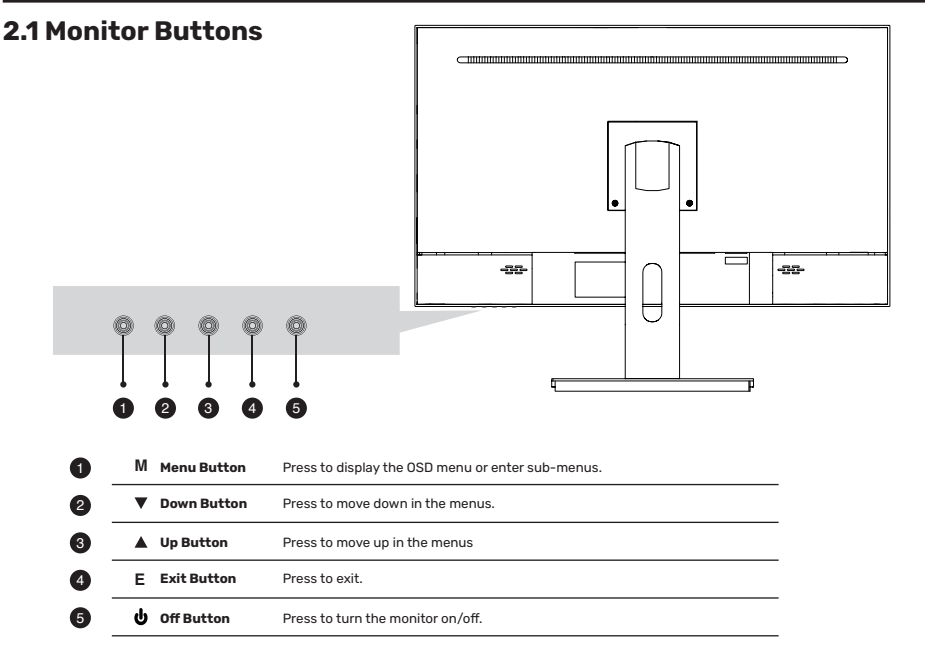

### **3.1 Installation of Base**

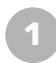

Open the package, remove the stand and base, and press firmly into place by aligning the holes

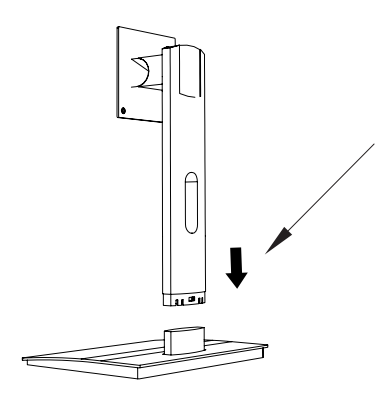

Remove the monitor from its packaging, keep the monitor facing upwards, snap the bracket into the monitor and tighten the screws to complete the installation.

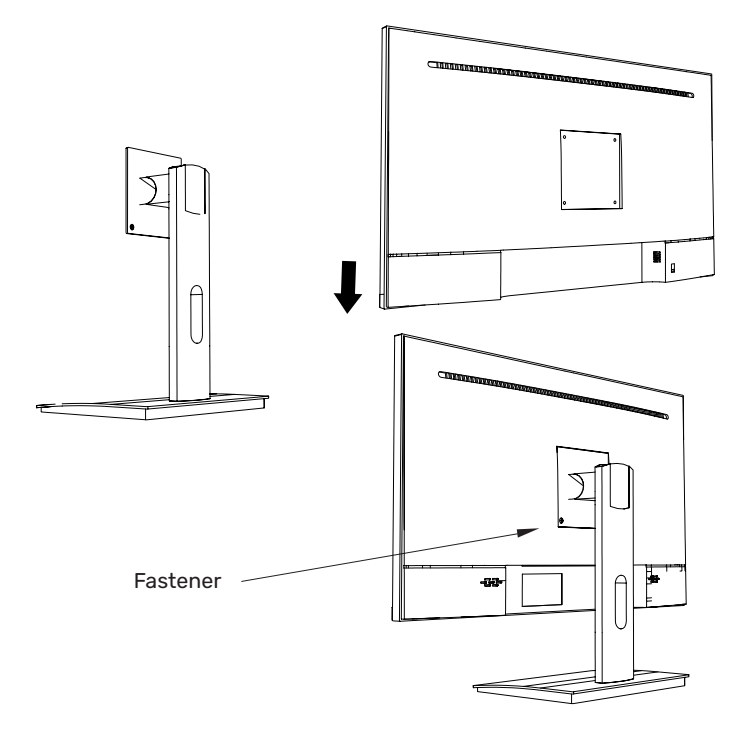

### **3.1 Installation of Base**

The iron stud found from the accessory bag can be locked in the M4 threaded hole of the rear shell as shown in the figure below and locked with a flat-blade screwdriver.

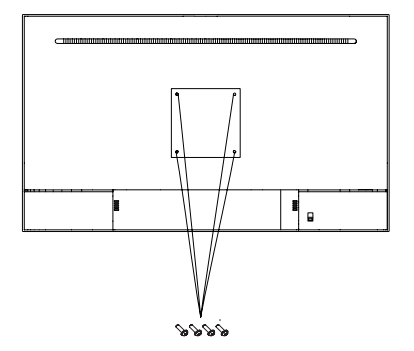

Wall stud lock position

Do not pinch the screen directly with your hands during the process of hanging the product to prevent the screen from being broken.

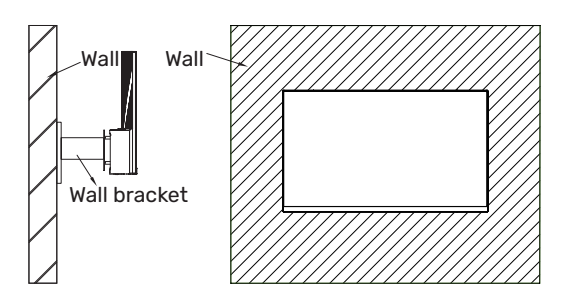

### **5. Basic operation**

1. Insert one end of the DP cable into your PC's graphics card.A HDMI cable may also be used. A HDMI cables is not included.

2. Connect the other end of the cable to the corresponding connector on your monitor.

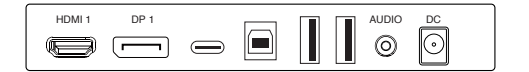

#### Adaptive-Sync

This feature is off by default. To activate, you must have hardware with Adaptive-Sync capability, a DP or HDMI cable, and the latest graphic drivers. After connecting your computer andmonitor with a DP or HDMI cable, you may receive a prompt to enable the feature on your computer. If you do not, you may need to enable the function in your graphics card menu. See your graphics card manufacturer's documentation for instructions.

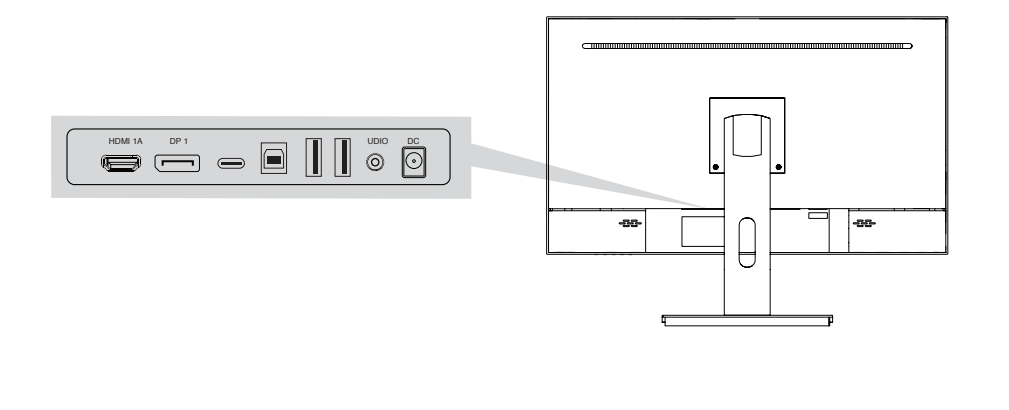

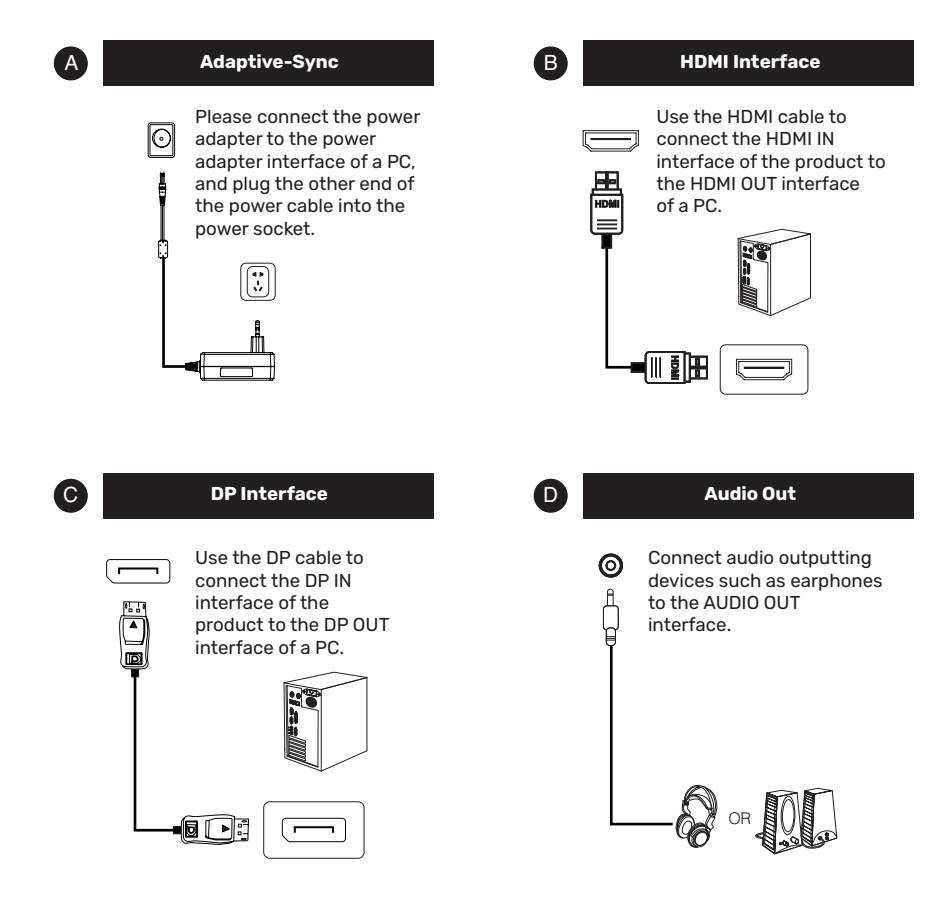

### 7. OSD Menu

The screen display (OSD) menu can be used to adjust settings of the monitor and is shown on the screen after the monitor is powered on and the 合 button is pressed.

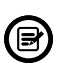

When you turn on the monitor for the first time, the settings will automatically adjust to the optimal values depending on the connected device (PC/console).

Press one of the buttons (  $\bigcirc \blacksquare \blacksquare \bigcirc 0$  ) to activate the browser screen.

Press 小to enter the OSD screen.

| Lumiance |             |   |          |      |  |
|----------|-------------|---|----------|------|--|
|          | Brightness  |   |          | ] 50 |  |
|          | Contrast    |   |          | ] 50 |  |
|          | Eco Mode    | • | Standard | •    |  |
| OSD      | DCR         | • | Off      | •    |  |
| 0        | Black Level |   |          | 50   |  |
| ¢°.      | HDR         | • | Off      | •    |  |
|          |             |   |          |      |  |
| 8        |             |   |          |      |  |

Press  $\blacktriangle$  or  $\nabla$  to scroll through the functions.

Select the desired function, and press Oto enter the sub-menu.

Press  $\blacktriangle$  or  $\forall$ to scroll through sub-menus, and press  $\bigcirc$  key to select and confirm the desired function.

Press  $\blacktriangle$  or  $\forall$ to select one option, and press  $\bigcirc$  to confirm settings and exit from the current menu.

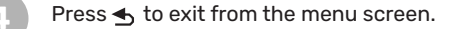

|           | Madal nama          |             |                                     |
|-----------|---------------------|-------------|-------------------------------------|
|           | Model name          |             | ALU-27-1001PS-F-0SBC                |
|           | Size                |             | 27                                  |
|           | Resolution          |             | 1920×1080                           |
|           | Refresh rate        |             | 100HZ                               |
|           | Pa                  | inel        | M270HAN01.1                         |
|           | Pane                | l type      | IPS                                 |
|           | Active Area         |             | 597.888(H) x 336.312(V)             |
| SPC       | Dot                 | Pitch       | 0.3114 (H) 0.3114 (V)               |
|           | Curvature           |             | /                                   |
|           | Aspec               | ct ratio    | 16:9                                |
|           | Back                | klight      | LED                                 |
|           | Brigh               | ntness      | 250cd/M2                            |
|           | Contra              | st Ratio    | 1000:1                              |
|           | Color Tem           | np. default | default:7500K 6500/7500/9300        |
|           | Number              | of colors   | 16.7M                               |
|           | Color               | Gamut       | NTSC 72%                            |
|           | Viewin              | g angle     | 178/178 (H/V)                       |
|           | Response time       |             | 2ms(GTG)                            |
| SPC       | I/O Ports           |             | HDMI+DP+TYPEC+USB-B+USB-A*2         |
| 51.6      |                     |             | SALIDA DE AUDIO+DC                  |
|           | NOTES               |             | HDMI1.4 FHD 1920*1080 100 Hz        |
|           |                     |             | DP1.2 FHD 1920*1080 100 Hz          |
|           | Speakers            |             | Optional                            |
| Audio     |                     | ıdio        | AUDIO OUT                           |
|           | Input               |             | 100-240AC 50/60HZ                   |
| PSU       | Туре                |             | Built in                            |
|           | Power Consumption   |             | typical:35W,Max:38W STB <0.5W       |
|           | BRACKET             |             | Fixed                               |
|           | Colors              |             | Front: BLACK                        |
|           |                     |             | Back cover: BLACK                   |
|           |                     |             | Back cover light: multicolor option |
|           |                     |             | Stand: BLACK                        |
|           |                     |             | Base: BLACK                         |
|           |                     | W/ Base     | 614.7 mm*113.2 mm*471.3 mm          |
|           | Size                | W/O Base    | 614.7 mm*113.2 mm*363.2mm           |
|           |                     | Pacakge     | 665*150*425mm                       |
| Structure |                     | N.W         | 6,5 kg                              |
|           | Weight              | G.W         | 8,3 kg                              |
|           | Base Function       |             | Forerake 5°, Fadeaway 15°           |
|           | Kendington Lock     |             | YES                                 |
|           | VESA Mounting       |             | 100*100mm                           |
|           | Rotating angles     |             | /                                   |
|           | High Adjustable Arm |             | /                                   |
|           | Sw/                 | rivel       | /                                   |
|           | 011                 |             |                                     |

|               | Control Way      | 5 Keys OSD                       |
|---------------|------------------|----------------------------------|
|               | Language Menu    | 12 languages max                 |
|               | Storage Temp.    | -20°C~60°C                       |
| Environmont   | Working Temp.    | 0°C~40°C                         |
| Environment   | Working Humidity | 10~90%RH                         |
|               | Altitude         | <5000m                           |
|               |                  | 1. Color Temp. (cold/warm/user)  |
|               |                  | 2. Low blue color control;       |
|               |                  | 3. Five key control;             |
| Key Functions |                  | 4. DCR;                          |
|               |                  | 5. Multi-language Memu;          |
|               |                  | 6. FreeSync;                     |
|               |                  | 7.FPS/RTS Gaming mode switch.    |
| Certificate   |                  | CE/ROSH                          |
| Accessories   |                  | DP cable/Power cable/User Manual |

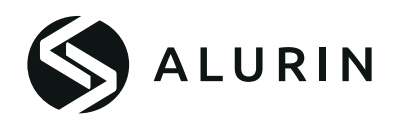

## Manual del usuario

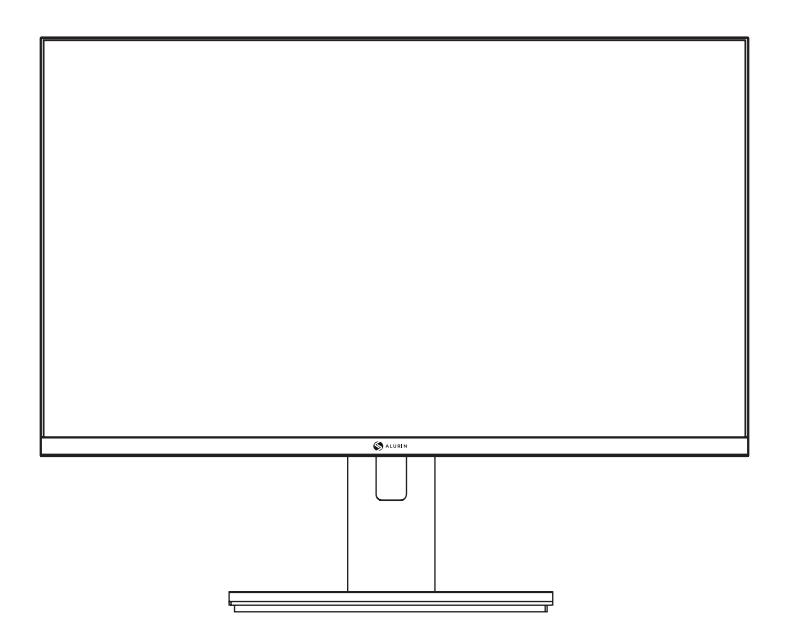

# ALU-27-100IPS-F-USBC

Antes de utilizar esta máquina, lea atentamente el manual y consérvelo para futuras consultas. El color y el aspecto pueden variar en función del modelo específico del producto. Las especificaciones están sujetas a cambios futuros para mejorar el rendimiento sin previo aviso.

## Garantía

#### Estimado cliente:

Gracias por adquirir un producto PCCOM. Si tiene alguna dificultad para instalar o utilizar el producto, le recomendamos que consulte primero el manual de instrucciones antes de ponerse en contacto con el servicio postventa.

Le pedimos disculpas si su producto no funciona como esperaba. En este caso, PCCOM se encargará de la reparación, sustitución, reembolso o suministro de piezas de repuesto en los términos de la garantía.

El periodo de garantía comienza el día de la compra del producto a un distribuidor autorizado o vie online y finalizará a los 24 MESES. Las condiciones de la garantía son:

- La garantía sólo es válida previa presentación de la factura de compra del producto. Daños causados durante el transporte; negligencia o mal uso; montaje o instalación incorrecta, o influencias externas, tales como: rayos atmosféricos o eléctricos, inundaciones, humedad, etc. no están cubiertos por la garantía.
- Daños causados como resultado de una instalación incorrecta, conexión de energía (electricidad, agua, gas), drenaje y eliminación tampoco están cubiertos por la garantía.
- Daños estéticos (arañazos, astillas, etc.) causados por el uso no están cubiertos por la garantía. Esta garantía termina cuando se comprueba que el producto ha sido sometido a reparaciones, alteraciones o intervenciones por cualquier persona no autorizada.
- Durante el tiempo de reparación, no se pagará ninguna cantidad por daños de acción por el tiempo que el aparato esté fuera de servicio.
- La garantía no cubre las deficiencias derivadas de un uso inadecuado y del mantenimiento periódico del producto especificado en el manual de usuario.
- Los accesorios o componentes consumibles no están cubiertos por la garantía.
- Los componentes de goma están excluidos de la garantía.
- El producto no está cubierto por la garantía si carece de la etiqueta identificativa correspondiente. El usuario deberá comunicar al servicio técnico los datos incluidos en la etiqueta identificativa cuando le sean requeridos.

Para hacer uso de la garantía póngase en contacto con nuestro departamento de soporte a través de la página web, https://www.pccomponentes.com/.

LA GARANTÍA NO AFECTA A LOS DERECHOS LEGALES DEL CONSUMIDOR EN CASO DE NO CONFORMIDAD DE LOS PRODUCTOS CON EL CONTRATO.

## **Funcionamiento**

FS

Mantenga el monitor alejado de la luz solar directa y de estufas o cualquier otra fuente de calor.

Mantenga el monitor alejado de fuentes de agua.

Retire cualquier objeto que pueda caer en los orificios de ventilación o impedir la correcta refrigeración de los componentes electrónicos del monitor.

No obstruya los orificios de ventilación.

No golpee ni deje caer el monitor durante su funcionamiento o transporte.

## Pautas de mantenimiento

## PRECAUCIÓN

No coloque el monitor bajo la lluvia, en un entorno húmedo ni abra la carcasa del monitor para evitar descargas eléctricas y/o riesgos mecánicos.

Antes de limpiar el monitor, desenchufe el cable de alimentación del monitor de la toma de corriente.

## Cuidado del monitor

Para limpiar la pantalla, humedezca ligeramente un paño suave y limpio con agua. Si es posible, utilice un paño o solución especial para limpiar pantallas.

No utilice benceno, diluyente, amoníaco, limpiadores abrasivos ni aire comprimido.

Utilice un paño ligeramente humedecido y caliente para limpiar el marco. Evite el uso de detergentes de cualquier tipo, ya que algunos pueden dejar una película lechosa en los plásticos.

Desenchufe el monitor si no va a utilizarlo durante un periodo prolongado de tiempo.

Para evitar el riesgo de descarga eléctrica o daños permanentes en el aparato, no exponga el monitor al polvo, la lluvia, el agua o a un entorno de humedad excesiva.

Si el monitor se moja, límpielo con un paño seco lo antes posible.

### Lista de embalaje

Por favor, compruebe los siguientes elementos en la caja de embalaje antes de la instalación:

Si falta alguno de los elementos anteriores, póngase en contacto con el distribuidor.

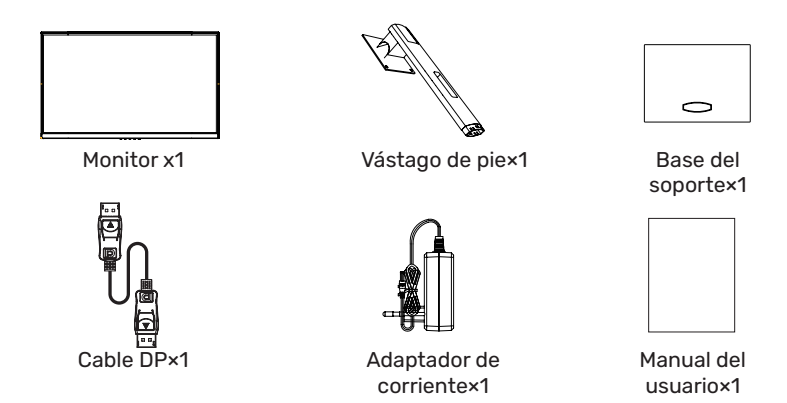

·Los tornillos redundantes pueden utilizarse como tornillos de repuesto.

## 2. Descripción general del producto

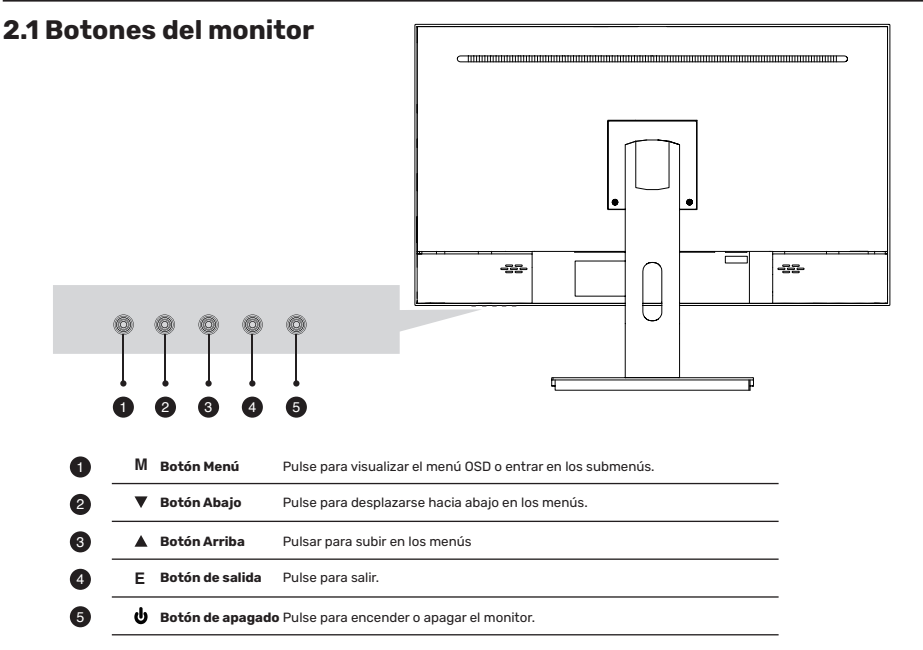

## 3. Instalación

### 3.1 Instalación de la base

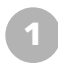

Abra el paquete, retire el soporte y la base, y presione firmemente en su lugar alineando los orificios

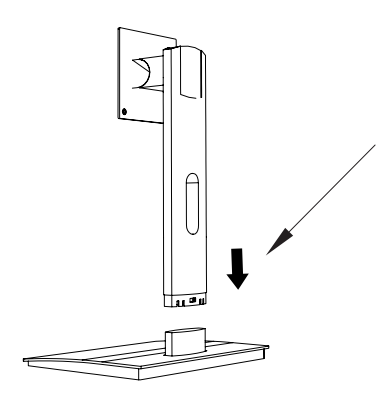

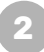

Saque el monitor de su embalaje, mantenga el monitor hacia arriba, encaje el soporte en el monitor y apriete los tornillos para completar la instalación.

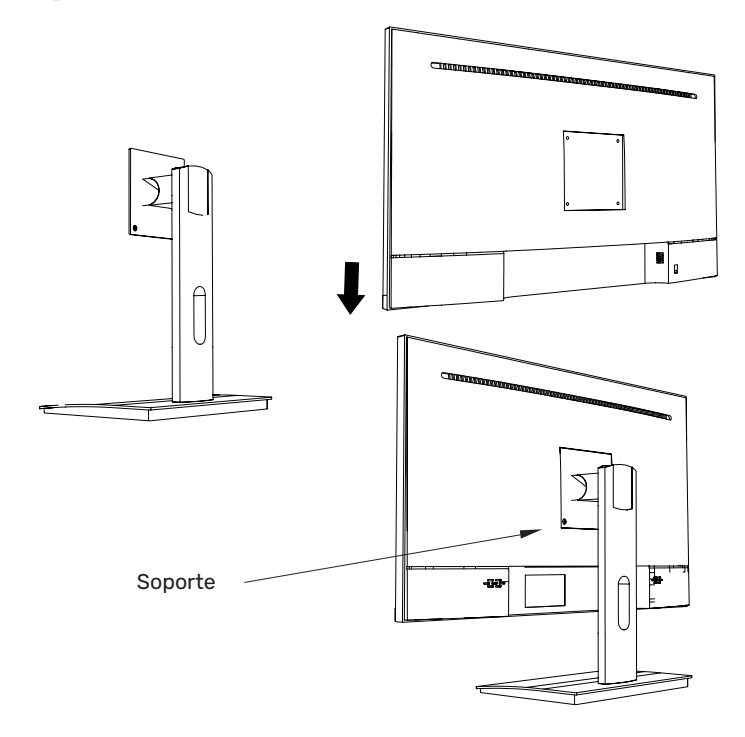

### 3.1 Instalación de la base

El espárrago de hierro que se encuentra en la bolsa de accesorios puede bloquearse en el orificio roscado M4 de la carcasa trasera como se muestra en la figura siguiente y bloquearse con un destornillador de punta plana.

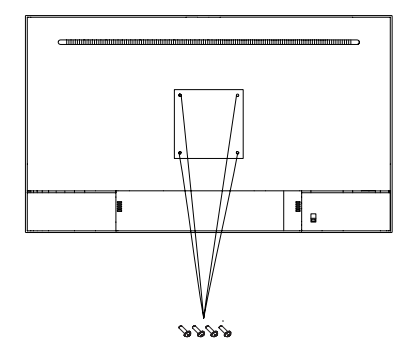

Posición de bloqueo del montante de pared

No pellizque la pantalla directamente con las manos durante el proceso de colgar el producto para evitar que la pantalla se rompa.

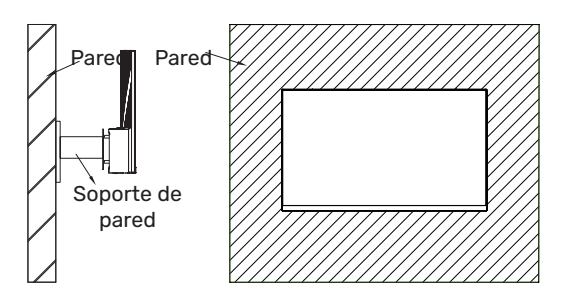

## 5. Funcionamiento básico

1. Inserte un extremo del cable DP en la tarjeta gráfica de su PC.También se puede utilizar un cable HDMI.

No se incluye un cable HDMI.

2. Conecte el otro extremo del cable al conector correspondiente de su monitor.

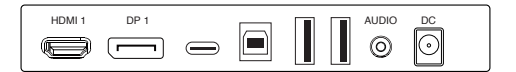

### Adaptive-Sync

Esta función está desactivada por defecto. Para activarla, debe disponer de hardware con capacidad Adaptive-Sync, un cable DP o HDMI y los controladores gráficos más recientes. Después de conectar el ordenador y el monitor con un cable DP o HDMI, es posible que reciba un aviso para activar la función en el ordenador. Si no lo hace, es posible que tenga que activar la función en el menú de la tarjeta gráfica.

Consulte la documentación del fabricante de la tarjeta gráfica para obtener instrucciones.

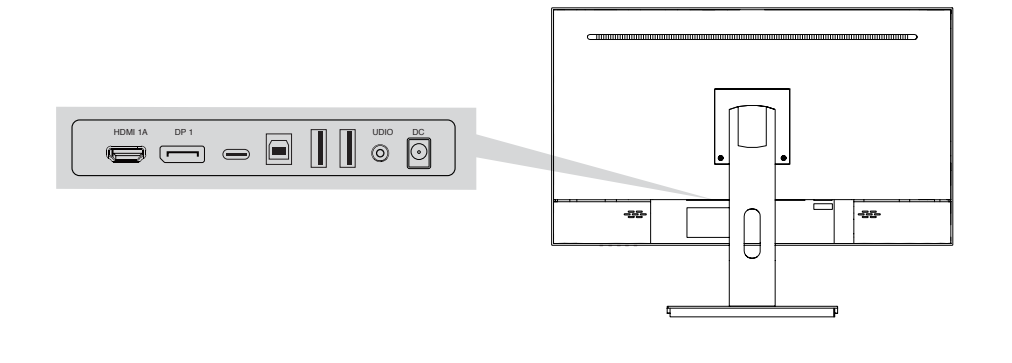

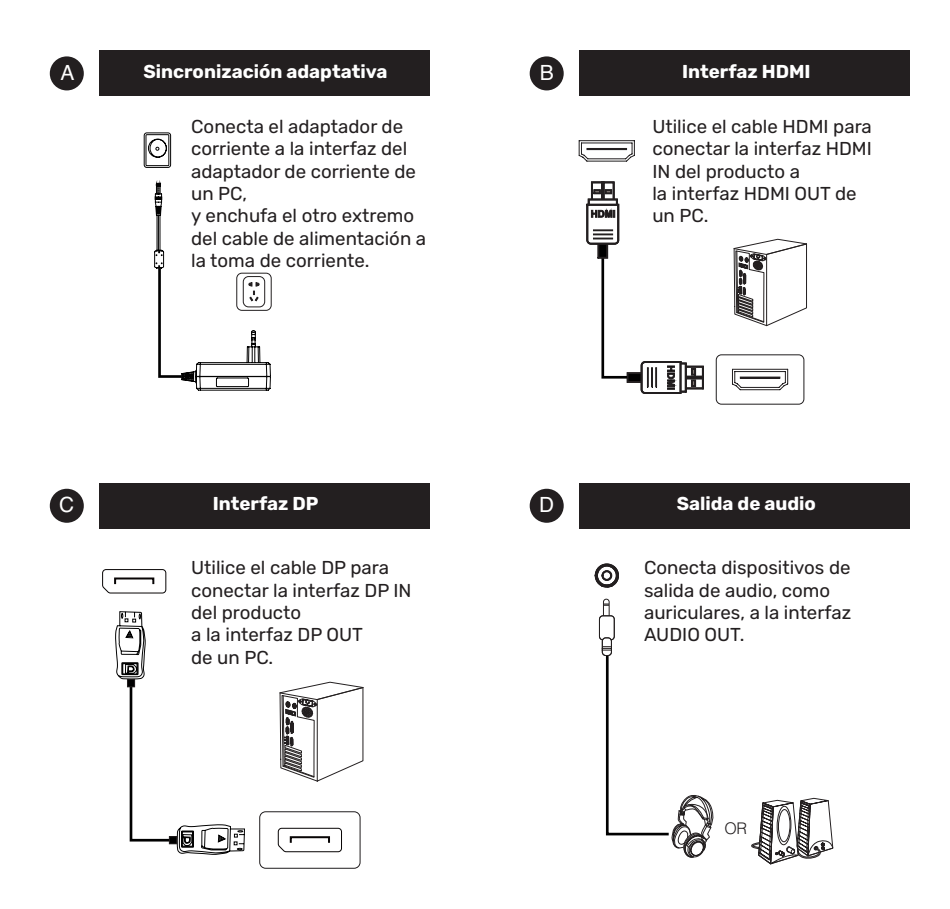

## 7. Menú OSD

El menú de visualización en pantalla (OSD) se puede utilizar para ajustar la configuración del monitor y se muestra en la pantalla después de encênder el monitor y pulsar el botón .

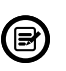

Al encender el monitor por primera vez, la configuración se ajustará automáticamente a los valores óptimos en función del dispositivo conectado (PC/consola).

Pulse uno de los botones (ひ 🔻 🛦 🗗 り ) para activar la pantalla del navegador.

Pulse 🟠 para entrar en la pantalla OSD.

|            |             | Lumiance |          |    |
|------------|-------------|----------|----------|----|
|            | Brightness  |          |          | 50 |
|            | Contrast    |          |          | 50 |
| 公          | Eco Mode    | •        | Standard | •  |
| OSD        | DCR         | •        | Off      | •  |
| 0          | Black Level |          |          | 50 |
| <b>*</b> * | HDR         | •        | Off      | •  |
|            |             |          |          |    |
|            |             |          |          |    |

Pulse ▲ o ▼ para desplazarse por las funciones.
Seleccione la función deseada y pulse ○ para entrar en el submenú.
Pulse ▲ o ▼ para desplazarse por los submenús y pulse ○ para seleccionar y confirmar la función deseada.
Pulse ▲ o ▼ para seleccionar una opción y pulse ○ para confirmar los ajustes y salir del menú actual.

Pulse 🕁 para salir de la pantalla de menú.

|              | Nombre del modelo  |                  | ALU-27-100IPS-F-USBC                |  |
|--------------|--------------------|------------------|-------------------------------------|--|
|              | Tamaño             |                  | 27'                                 |  |
|              | Resolución         |                  | 1920x1080                           |  |
|              | Frecuencia d       | le actualización | 100HZ                               |  |
|              | P                  | anel             | M270HAN01.1                         |  |
|              | Tipo               | de panel         | IPS                                 |  |
|              | Área               | a activa         | 597.888(H) x 336.312(V)             |  |
| SPC          | Paso o             | de puntos        | 0.3114 (H) 0.3114 (V)               |  |
|              | Cur                | vatura           | /                                   |  |
|              | Relación           | de aspecto       | 16:9                                |  |
|              | Retroil            | uminación        | LED                                 |  |
|              | E                  | Brillo           | 250cd/M2                            |  |
|              | Relación           | de contraste     | 1000:1                              |  |
|              | Temp. de colo      | r predeterminada | por defecto:7500K 6500/7500/9300    |  |
|              | Número             | de colores       | 16.7M                               |  |
|              | Gama               | de colores       | NTSC 72%                            |  |
|              | Ángulo             | o de visión      | 178/178 (H/V)                       |  |
|              | Tiempo c           | le respuesta     | 2ms(GTG)                            |  |
| 600          | Puert              | os de E/S        | HDMI+DP+TYPEC+USB-B+USB-A*2         |  |
| SPC          |                    |                  | SALIDA DE AUDIO+DC                  |  |
|              | NOTAS              |                  | HDMI1.4 FHD 1920*1080 100 Hz        |  |
|              |                    |                  | DP1.2 FHD 1920*1080 100 Hz          |  |
|              | Altavoces          |                  | Opcional                            |  |
| Audio        |                    | udio             | SALIDA DE AUDIO                     |  |
|              | Entrada            |                  | 100-240AC 50/60HZ                   |  |
|              | -                  | Гіро             | Incorporado                         |  |
| ALIMENTACIÓN | Cor                | nsumo            | típico:35W,Max:38W STB <0.5W        |  |
|              | SO                 | PORTE            | Fijo                                |  |
|              | Co                 | olores           | Frontal: NEGRO                      |  |
|              |                    |                  | Cubierta trasera: NEGRO             |  |
|              |                    |                  | Luz tapa trasera: opción multicolor |  |
|              |                    |                  | Soporte: NEGRO                      |  |
|              |                    |                  | Base: NEGRO                         |  |
|              |                    | Con base         | 614,7 mm*113,2 mm*471,3 mm          |  |
|              | Talla              | Sin base         | 614,7 mm*113,2 mm*363,2mm           |  |
|              |                    | Paquete          | 665*150*425mm                       |  |
| Estructura   |                    | NW               | 6,5 kg                              |  |
|              | Peso               | GW               | 8,3 kg                              |  |
|              | Función            | de base          | Forerake 5°, Fadeaway 15°           |  |
|              | Bloqueo Kendinaton |                  | SÍ                                  |  |
|              | Monta              |                  | 100*100mm                           |  |
|              | Ángulos            | airatorios       | /                                   |  |
|              | Brazo alto         | aiustable        |                                     |  |
|              | Gira               | torio            | /                                   |  |
|              | Jiid               |                  |                                     |  |

|                 | Modo de control         | 5 Teclas OSD                                    |
|-----------------|-------------------------|-------------------------------------------------|
|                 | Menú de idioma          | 12 idiomas máx.                                 |
|                 | Temp. de almacenamiento | -20°C~60°C                                      |
| Madia ambianta  | Temp. de trabajo        | 0°C~40°C                                        |
| Medio ambiente  | Humedad de trabajo      | 10~90%RH                                        |
|                 | Altitud                 | <5000m                                          |
|                 | ·                       | 1. Temperatura de color (frío/caliente/usuario) |
|                 |                         | Temp. de color (frío/caliente/usuario)          |
|                 |                         | 2. 2. Control de color azul bajo;               |
| Funciones clave |                         | 3. Control de cinco teclas;                     |
|                 |                         | 4. DCR;                                         |
|                 |                         | 5. Memu multi-idioma; Memu multilingüe;         |
|                 |                         | 6. FreeSync;                                    |
|                 |                         | 7.Conmutador de modo de juego FPS/RTS.          |
| Certificado     |                         | CE/ROSH                                         |
| Accesorios      |                         | Cable DP/Cable de alimentación/Manual de us     |

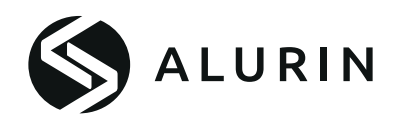

## Manual d'usuari

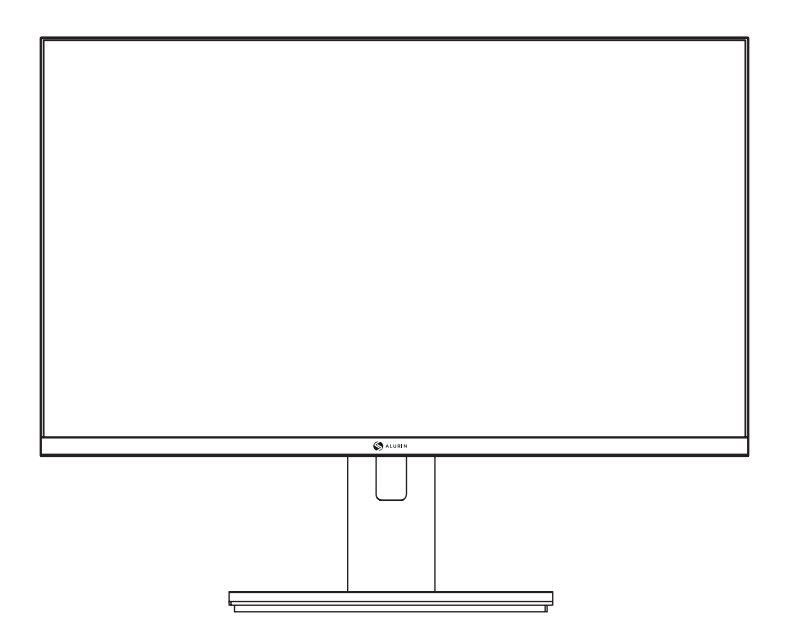

# ALU-27-100IPS-F-USBC

Abans d'utilitzar aquesta màquina, llegiu atentament el manual i conserveu-lo per a futures consultes. El color i l'aspecte poden variar segons el model específic del producte. Les especificacions estan subjectes a canvis futurs per millorar el rendiment sense avís previ.

#### Benvolgut client:

Gràcies per adquirir un producte PCCOM. Si teniu alguna dificultat per instal·lar o utilitzar el producte, us recomanem que consulteu primer el manual d'instruccions abans de posar-vos en contacte amb el servei postvenda.

Us demanem disculpes si el vostre producte no funciona com esperava. En aquest cas, PCCOM s'encarregarà de la reparació, substitució, reemborsament o subministrament de peces de recanvi en els termes de la garantia.

El període de garantia comença el dia de la compra del producte a un distribuïdor autoritzat o vie online i finalitzarà als 24 MESOS. Les condicions de la garantia són:

- La garantia només és vàlida amb la presentació prèvia de la factura de compra del producte. Danys causats durant el transport; negligència o mal ús; muntatge o instal·lació incorrecta, o influències externes, com ara: raigs atmosfèrics o elèctrics, inundacions, humitat, etc. no estan coberts per la garantia.
- Danys causats com a resultat d'una instal·lació incorrecta, connexió d'energia (electricitat, aigua, gas), drenatge i eliminació tampoc no estan coberts per la garantia.
- Danys estètics (esgarrapades, estelles, etc.) causats per l'ús no estan coberts per la garantia. Aquesta garantia s'acaba quan es comprova que el producte ha estat sotmès a reparacions, alteracions o intervencions per qualsevol persona no autoritzada.
- Durant el temps de reparació, no es pagarà cap quantitat per danys dacció pel temps que laparell estigui fora de servei.
- La garantia no cobreix les deficiències derivades d'un ús inadequat i del manteniment periòdic del producte especificat al manual d'usuari.
- Els accessoris o components consumibles no estan coberts per la garantia.
- Els components de goma estan exclosos de la garantia.
- El producte no està cobert per la garantia si no teniu l'etiqueta identificativa corresponent. L'usuari haurà de comunicar al servei tècnic les dades incloses a l'etiqueta identificativa quan li siguin requerides.

Per fer ús de la garantia poseu-vos en contacte amb el nostre departament de suport a través de la pàgina web, https://www.pccomponentes.com/.

LA GARANTIA NO AFECTA AIS DRETS LEGALS DEL CONSUMIDOR EN CAS DE NO CONFORMITAT DELS PRODUCTES AMB EL CONTRACTE.

## PRECAUCIONS DE SEGURETATIMPORTANTES

## Funcionament

Mantingueu el monitor allunyat de la llum solar directa i d'estufes o qualsevol altra font de calor.

Mantingueu el monitor allunyat de fonts d'aigua.

Traieu qualsevol objecte que pugui caure en els orificis de ventilació o impedir la correcta refrigeració dels components electrònics del monitor.

No obstruïu els orificis de ventilació.

No colpegeu ni deixeu caure el monitor durant el seu funcionament o transport.

## Pautes de manteniment

## ATENCIÓ

No col·loqueu el monitor sota la pluja, en un entorn humit ni obriu la carcassa del monitor per evitar descàrregues elèctriques i/o riscos mecànics.

Abans de netejar el monitor, desendolleu el cable d'alimentació del monitor de la presa de corrent.

## Cura del monitor

Per netejar la pantalla, humitegeu lleugerament un drap suau i net amb aigua. Si és possible, utilitzeu un drap o una solució especial per netejar pantalles.

No utilitzeu benzè, diluent, amoníac, netejadors abrasius ni aire comprimit.

Utilitzeu un drap lleugerament humit i calent per netejar el marc. Eviteu l'ús de detergents de qualsevol tipus, ja que alguns poden deixar una pel·lícula lletosa als plàstics.

Desendolleu el monitor si no l'utilitzareu durant un període prolongat de temps.

Per evitar el risc de descàrrega elèctrica o danys permanents a l'aparell, no exposeu el monitor a la pols, la pluja, l'aigua o un entorn d'humitat excessiva.

Si el monitor es mulla, netegeu-lo amb un drap sec el més aviat possible.

### Llista d'embalatge

Comproveu els elements següents a la caixa d'embalatge abans de la instal·lació:

Si manca algun dels elements anteriors, poseu-vos en contacte amb el distribuïdor.

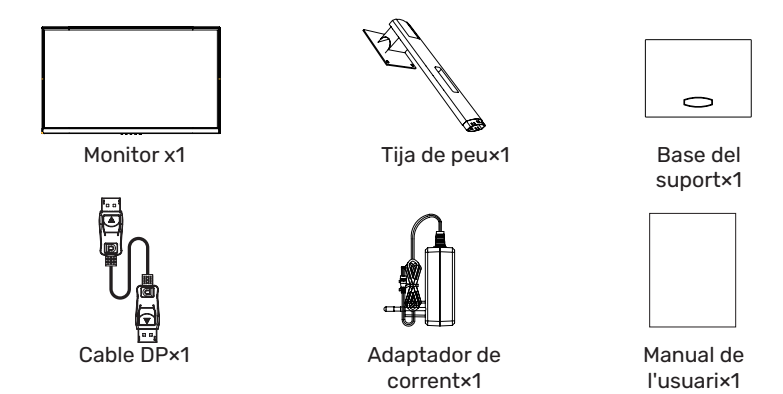

•Los tornillos redundantes pueden utilizarse como tornillos de repuesto.

## 2. Descripció general del producte

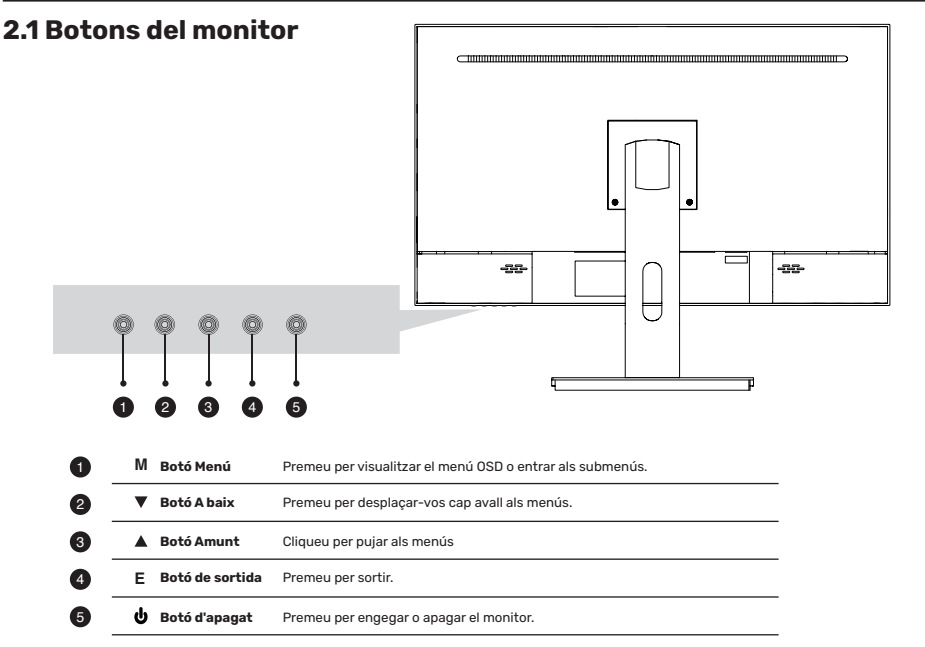

CA

### 3.1 Instal·lació de la base

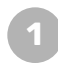

Obriu el paquet, traieu el suport i la base, i premeu fermament en el seu lloc alineant els orificis

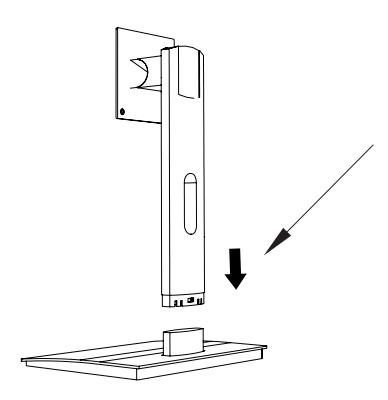

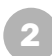

Traieu el monitor del vostre embalatge, mantingueu el monitor cap amunt, encaixeu el suport al monitor i premeu els cargols per completar la instal·lació.

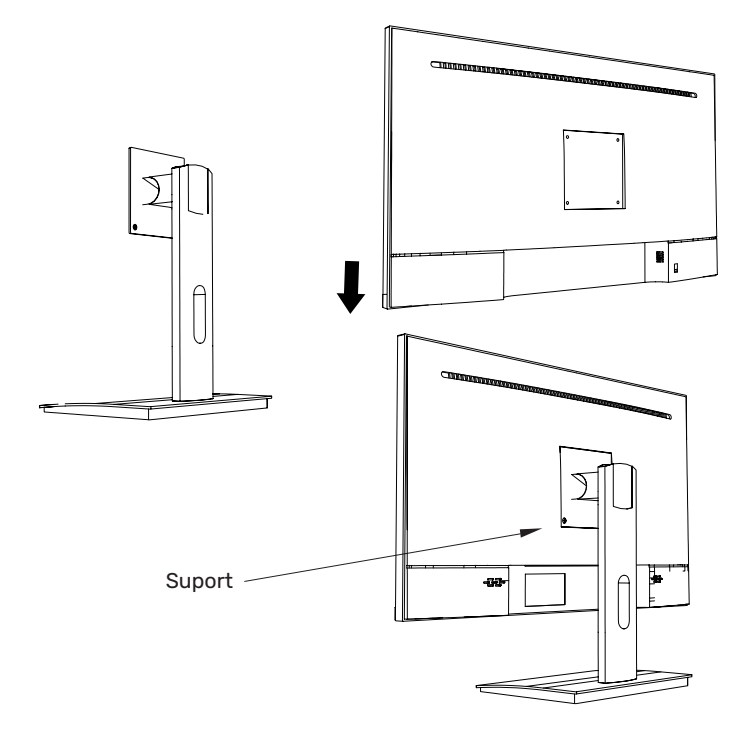

### 3.1 Instal·lació de la base

L'espàrrec de ferro que es troba a la bossa d'accessoris es pot bloquejar a l'orifici roscat M4 de la carcassa del darrere com es mostra a la figura següent i bloquejar-se amb un tornavís de punta plana.

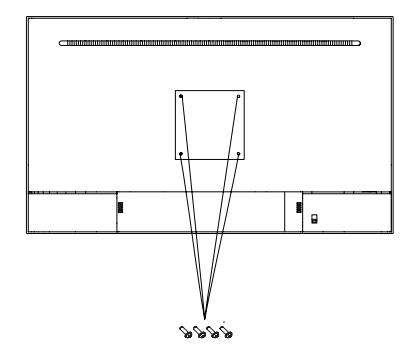

Posició de bloqueig del muntant de paret

2

No pesqueu la pantalla directament amb les mans durant el procés de penjar el producte per evitar que la pantalla es trenqui.

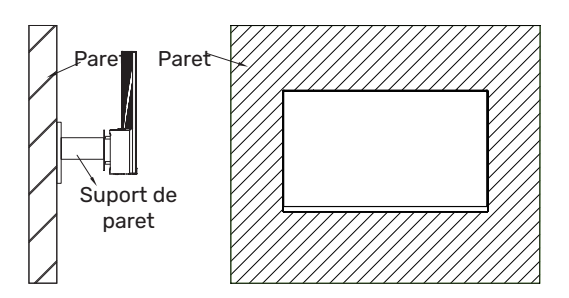

## 5. Funcionament bàsic

1. Inseriu un extrem del cable DP a la targeta gràfica del seu PC.També es pot utilitzar un cable HDMI.

No s'hi inclou un cable HDMI.

2. Connecteu l'altre extrem del cable al connector corresponent del vostre monitor.

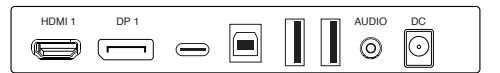

### Adaptive-Sync

Aquesta funció està desactivada per defecte. Per activar-la, heu de disposar de maquinari amb capacitat Adaptive-Sync, un cable DP o HDMI i els controladors gràfics més recents. Després de connectar l'ordinador i el monitor amb un cable DP o HDMI, és possible que rebeu un avís per activar la funció a l'ordinador. Si no ho feu, és possible que hàgiu d'activar la funció al menú de la targeta gràfica.

Consulteu la documentació del fabricant de la targeta gràfica per obtenir instruccions.

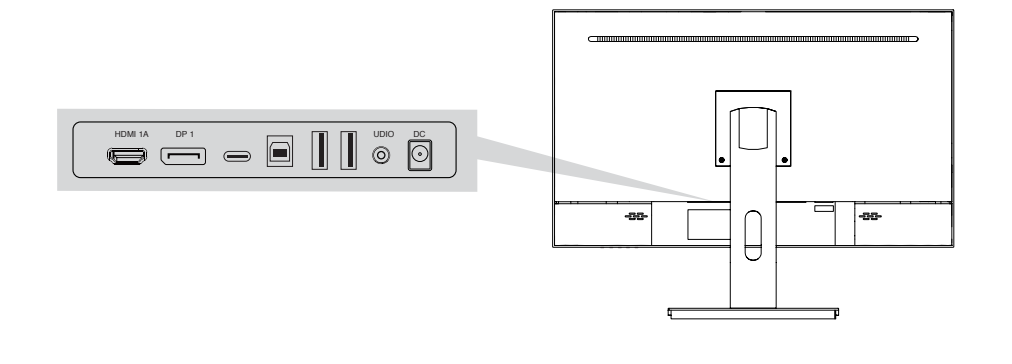

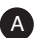

CA

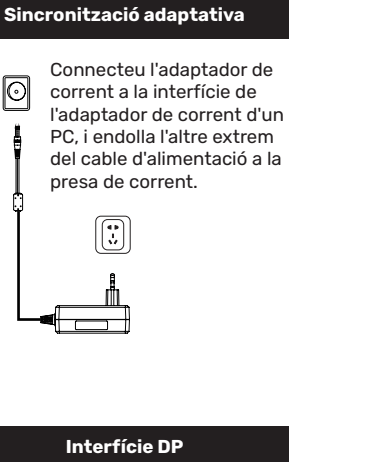

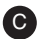

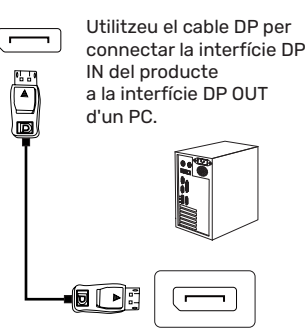

D

0

#### Sortida d'àudio

Connecta dispositius de sortida d'àudio, com ara auriculars, a la interfície AUDIO OUT.

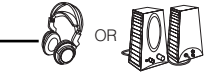

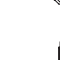

В

Interfície HDMI Utilitzeu el cable HDMI

per connectar la interfície

HDMI IN del producte a

la interfície HDMI OUT

dun PC.

## 7. Menú OSD

El menú de visualització en pantalla (OSD) es pot utilitzar per ajustar la configuració del monitor i es mostra a la pantalla després d'encendre el monitor i prémer el botó<sup>3</sup>.

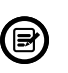

En engegar el monitor per primera vegada, la configuració s'ajustarà automàticament als valors òptims en funció del dispositiu connectat (PC/consola).

Premeu un dels botons ( ひ ▼ 🛦 🗗 り) per activar la pantalla del navegador.

Premeu 🖒 per entrar a la pantalla OSD.

| Lumiance    |             |   |          |    |  |
|-------------|-------------|---|----------|----|--|
|             | Brightness  |   |          | 50 |  |
|             | Contrast    |   |          | 50 |  |
| 公           | Eco Mode    | • | Standard | •  |  |
| OSD         | DCR         | • | Off      | •  |  |
| 0           | Black Level |   |          | 50 |  |
| <b>\$</b> * | HDR         | • | Off      |    |  |
|             |             |   |          |    |  |
| <u>6</u>    |             |   |          |    |  |

Premeu▲ o ▼ per desplaçar-vos per les funcions.
Seleccioneu la funció desitjada i premeu () per entrar al submenú.
Premeu▲o ▼ per desplaçar-vos pels submenús i premeu () per seleccionar i confirmar la funció desitjada.
Premeu▲o ▼ per seleccionar una opció i premeu () per confirmar els paràmetres i sortir del menú actual.

Premeu 去 per sortir de la pantalla de menú.

|            | Nom del model              |                  | ALU-27-100IPS-F-USBC                |  |
|------------|----------------------------|------------------|-------------------------------------|--|
|            | Grandària                  |                  | 27'                                 |  |
|            | Resolució                  |                  | 1920x1080                           |  |
|            | Freqüència d'actualització |                  | 100HZ                               |  |
|            | Panell                     |                  | M270HAN01.1                         |  |
|            | Tipus de panell            |                  | IPS                                 |  |
|            | Àrea                       | a activa         | 597.888(H) x 336.312(V)             |  |
| SPC        | Pas de punts               |                  | 0.3114 (H) 0.3114 (V)               |  |
|            | Cur                        | rvatura          | /                                   |  |
|            | Relació daspecte           |                  | 16:9                                |  |
|            | Retroil                    | •luminació       | LED                                 |  |
|            | Bri                        | llantor          | 250cd/M2                            |  |
|            | Relació                    | de contrast      | 1000:1                              |  |
|            | Temp. de colo              | r predeterminada | por defecto:7500K 6500/7500/9300    |  |
|            | Nombr                      | e de colors      | 16.7M                               |  |
|            | Gamma                      | a de colors      | NTSC 72%                            |  |
|            | Angle                      | e de visió       | 178/178 (H/V)                       |  |
|            | Temps of                   | de resposta      | 2ms(GTG)                            |  |
| SPC        | Port                       | ts d'E/S         | HDMI+DP+TYPEC+USB-B+USB-A*2         |  |
| 510        |                            |                  | SALIDA DE AUDIO+DC                  |  |
|            | NOTES                      |                  | HDMI1.4 FHD 1920*1080 100 Hz        |  |
|            |                            |                  | DP1.2 FHD 1920*1080 100 Hz          |  |
|            | Altaveus                   |                  | Opcional                            |  |
|            | Àudio                      |                  | SALIDA DE AUDIO                     |  |
| FONT       | Entrada                    |                  | 100-240AC 50/60HZ                   |  |
|            | Tipus                      |                  | Incorporado                         |  |
|            | Consum                     |                  | típico:35W,Max:38W STB <0.5W        |  |
|            | SL                         | JPORT            | Fijo                                |  |
|            | C                          | olors            | Frontal: NEGRO                      |  |
|            |                            |                  | Cubierta trasera: NEGRO             |  |
|            |                            |                  | Luz tapa trasera: opción multicolor |  |
|            |                            |                  | Soporte: NEGRO                      |  |
|            |                            |                  | Base: NEGRO                         |  |
|            |                            | Amb base         | 614,7 mm*113,2 mm*471,3 mm          |  |
|            | Talla                      | Sense base       | 614,7 mm*113,2 mm*363,2mm           |  |
| Estructure |                            | Paquet           | 665*150*425mm                       |  |
| Estructura | _                          | N.W              | 6,5 kg                              |  |
|            | Pes G.W                    |                  | 8,3 kg                              |  |
|            | Funció de base             |                  | Forerake 5°, Fadeaway 15°           |  |
|            | Bloqueig Kendington        |                  | SÍ                                  |  |
|            | Muntatge VESA              |                  | 100*100mm                           |  |
|            | Angles giratoris           |                  | /                                   |  |
|            | Braç alt ajustable         |                  | /                                   |  |
|            | Giratori                   |                  | /                                   |  |

|                  |                        | 5.T. I. 00D                                        |
|------------------|------------------------|----------------------------------------------------|
|                  | Mode de control        | 5 Tecles OSD                                       |
|                  | Menú d'idioma          | 12 idiomes màx.                                    |
|                  | Temp. d'emmagatzematge | -20°C~60°C                                         |
| Medi ambient     | Temp. de treball       | 0°C~40°C                                           |
| incui difibierte | Humitat de treball     | 10~90%RH                                           |
|                  | Altitud                | <5000m                                             |
|                  |                        | 1. Temperatura de color (fred/calent/usuari) Temp. |
|                  |                        | de color (fred/calent/usuari)                      |
|                  |                        | 2. 2. Control de color blau baix;                  |
| Funcions clau    |                        | 3. Control de cinc tecles;                         |
|                  |                        | 4. DCR;                                            |
|                  |                        | 5. Memu multi-idioma; Memu multilingüe;            |
|                  |                        | 6. FreeSync;                                       |
|                  |                        | 7.Commutador de mode de joc FPS/RTS.               |
| Certif           | icat                   | CE/ROSH                                            |
| Acces            | soris                  | Cable DP/Cable d'alimentació/Manual d'usuari       |

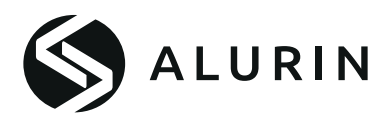

## Manuel de l'utilisateur

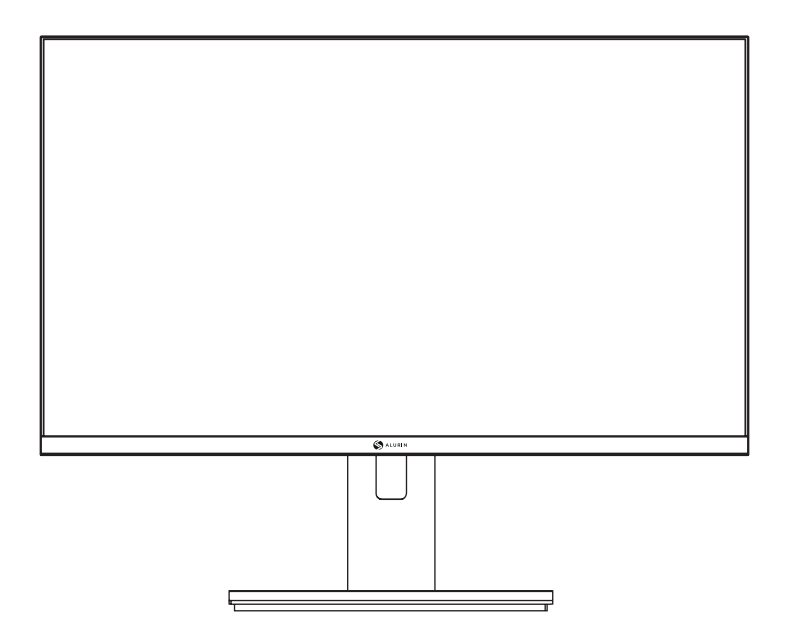

# ALU-27-100IPS-F-USBC

Avant d'utiliser cette machine, veuillez lire attentivement le manuel et le conserver pour référence ultérieure.

La couleur et l'apparence peuvent varier en fonction du modèle de produit spécifique.

Les spécifications sont susceptibles d'être modifiées à l'avenir pour améliorer les performances sans avis préalable. Cher client :

Nous vous remercions d'avoir acheté un produit PCCOM. Si vous rencontrez des difficultés lors de l'installation ou de l'utilisation du produit, nous vous recommandons de consulter d'abord le mode d'emploi avant de contacter le service après-vente.

Nous nous excusons si votre produit ne fonctionne pas comme prévu. Dans ce cas, PCCOM organisera la réparation, le remplacement, le remboursement ou fournira des pièces de rechange selon les termes de la garantie.

La période de garantie commence le jour de l'achat du produit auprès d'un revendeur agréé ou en ligne et se termine après 24 MOIS. Les conditions de la garantie sont les suivantes :

- La garantie n'est valable que sur présentation de la facture d'achat du produit. Les dommages causés pendant le transport, la négligence ou la mauvaise utilisation, le montage ou l'installation incorrects, ou les influences externes, telles que les rayons atmosphériques ou électriques, les inondations, l'humidité, etc. ne sont pas couverts par la garantie.
- Les dommages causés par une installation, un branchement (électricité, eau, gaz), une évacuation et une élimination incorrects ne sont pas non plus couverts par la garantie.
- Les dommages esthétiques (rayures, éclats, etc.) causés par l'utilisation du produit ne sont pas couverts par la garantie. La garantie prend fin lorsqu'il s'avère que le produit a fait l'objet de réparations, de modifications ou d'interventions de la part d'une personne non autorisée.
- Pendant la période de réparation, aucun montant ne sera versé pour les dommages causés par l'action pendant la durée de l'immobilisation de l'appareil.
- La garantie ne couvre pas les défauts résultant d'une utilisation incorrecte et d'un entretien périodique du produit comme spécifié dans le manuel d'utilisation.
- Les accessoires ou les composants consommables ne sont pas couverts par la garantie.
- Les composants en caoutchouc sont exclus de la garantie.
- Le produit n'est pas couvert par la garantie s'il n'est pas muni de l'étiquette d'identification correspondante. L'utilisateur doit communiquer au service technique les données figurant sur l'étiquette d'identification lorsque cela est nécessaire.

Pour bénéficier de la garantie, veuillez contacter notre service d'assistance par l'intermédiaire du site web https://www.pccomponentes.com/.

LA GARANTIE N'AFFECTE PAS LES DROITS JURIDIQUES DU CONSOMMATEUR EN CAS DE NON-CONFORMITÉ DU PRODUIT AVEC LE CONTRAT.

## PRÉCAUTIONS IMPORTANTES EN MATIÈRE DE SÉCURITÉ

### Fonctionnement

Conservez le moniteur à l'abri de la lumière directe du soleil et loin des cuisinières ou de toute autre source de chaleur.

Conservez le moniteur à l'écart des sources d'eau.

Retirez tout objet susceptible de tomber dans les orifices de ventilation ou d'empêcher le refroidissement correct des composants électroniques du moniteur.

N'obstruez pas les orifices de ventilation.

Ne frappez pas et ne faites pas tomber le moniteur pendant son fonctionnement ou son transport.

## **Directives d'entretien**

## ATTENTION

Ne placez pas le moniteur sous la pluie ou dans un environnement humide et n'ouvrez pas le boîtier du moniteur afin d'éviter tout risque de choc électrique et/ou mécanique.

Avant de nettoyer le moniteur, débranchez le câble d'alimentation de la prise électrique.

### Entretien de votre moniteur

Pour nettoyer votre écran, humidifiez légèrement un chiffon doux et propre avec de l'eau. Si possible, utilisez un tissu ou une solution spéciale pour le nettoyage de l'écran.

N'utilisez pas de benzène, de diluant, d'ammoniaque, de nettoyants abrasifs ou d'air comprimé.

Utilisez un chiffon tiède légèrement humidifié pour nettoyer le cadre. Évitez d'utiliser un détergent quel qu'il soit, car certains détergents peuvent laisser un film laiteux sur les plastiques.

Débranchez le moniteur si vous ne comptez pas l'utiliser pendant une période prolongée.

Pour éviter tout risque de choc ou d'endommagement permanent de l'appareil, n'exposez pas le moniteur à la poussière, à la pluie, à l'eau ou à un environnement excessivement humide.

Si votre moniteur est mouillé, essuyez-le avec un chiffon sec dès que possible.

### Liste d'emballage

Veuillez vérifier les éléments suivants dans la boîte d'emballage avant l'installation :

Si l'un des éléments ci-dessus est manquant, veuillez contacter le revendeur.

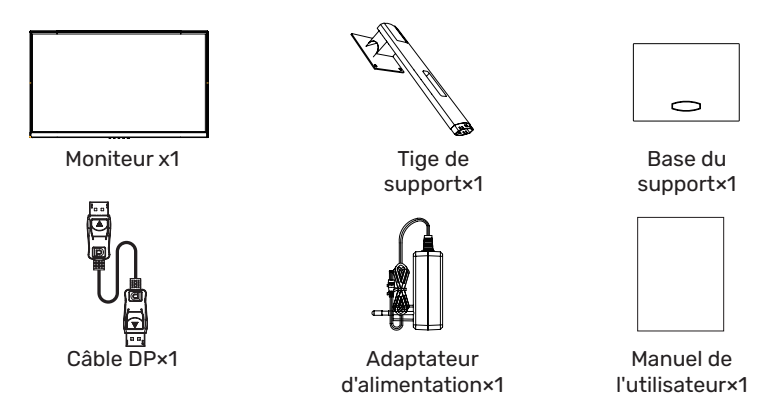

·Les vis redondantes peuvent être utilisées comme vis de rechange.

## 2. Vue d'ensemble du produit

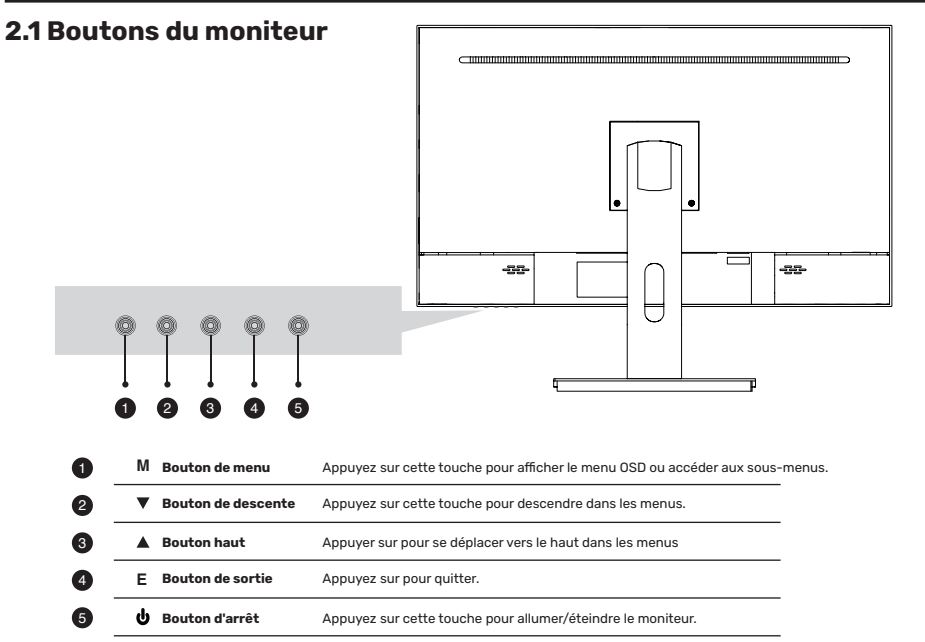

### 3.1 Installation de la base

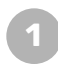

Ouvrez l'emballage, retirez le support et la base, et appuyez fermement en alignant les trous.

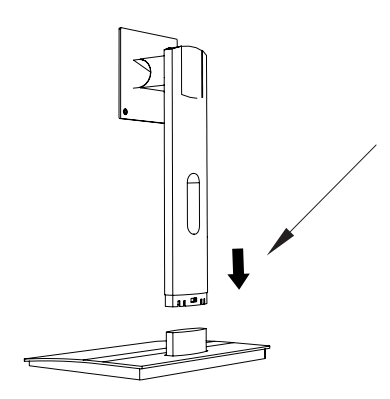

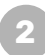

Retirez le moniteur de son emballage, orientez-le vers le haut, enclenchez le support dans le moniteur et serrez les vis pour terminer l'installation.

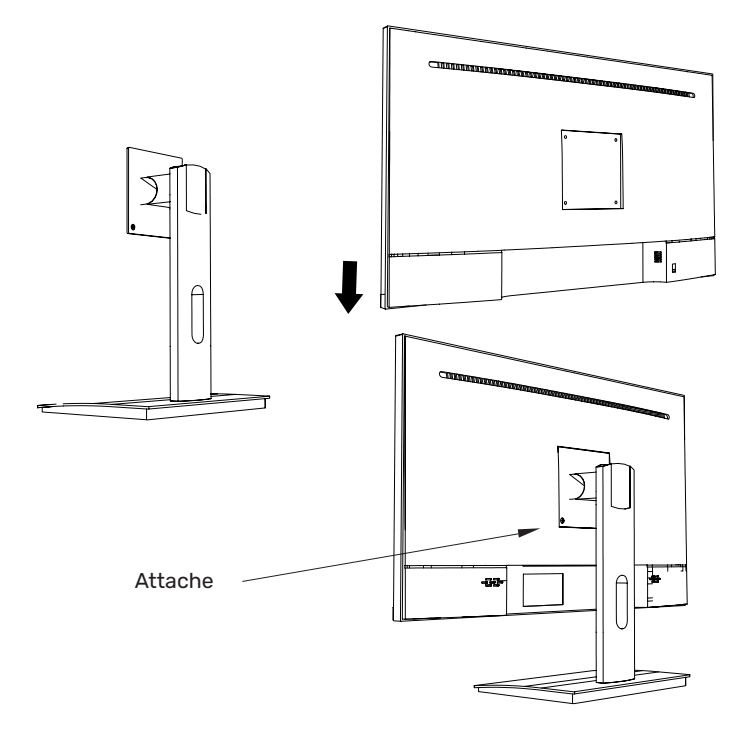
#### 3.1 Installation de la base

Le goujon en fer trouvé dans le sac d'accessoires peut être verrouillé dans le trou fileté M4 de la coque arrière, comme indiqué dans la figure cidessous, et bloqué à l'aide d'un tournevis à lame plate.

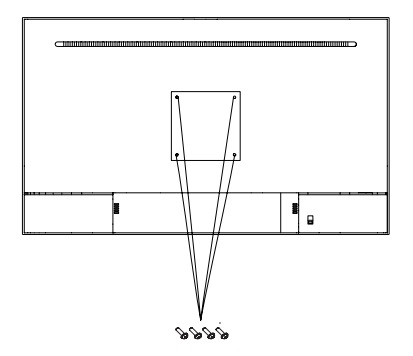

Position de verrouillage du montant mural

2

Ne pincez pas l'écran directement avec vos mains pendant que vous accrochez le produit afin d'éviter de le casser.

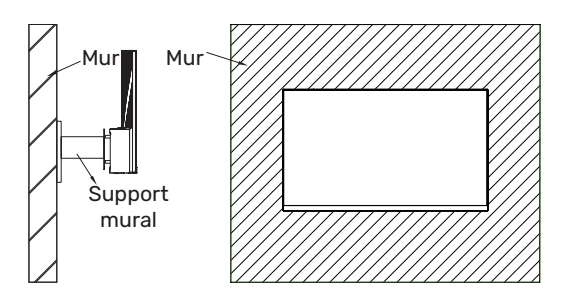

## 5. Fonctionnement de base

1. Insérez une extrémité du câble DP dans la carte graphique de votre PC. Un câble HDMI peut également être utilisé.

Un câble HDMI n'est pas inclus.

2. Connectez l'autre extrémité du câble au connecteur correspondant de votre moniteur.

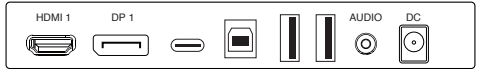

#### Adaptive-Sync

Cette fonction est désactivée par défaut. Pour l'activer, vous devez disposer d'un matériel doté de la fonction Adaptive-Sync, d'un câble DP ou HDMI et des derniers pilotes graphiques. Après avoir connecté votre ordinateur et votre moniteur à l'aide d'un câble DP ou HDMI, il se peut que vous receviez une invite vous demandant d'activer la fonction sur votre ordinateur. Si ce n'est pas le cas, il se peut que vous deviez activer la fonction dans le menu de votre carte graphique. Consultez la documentation du fabricant de votre carte graphique pour obtenir des instructions.

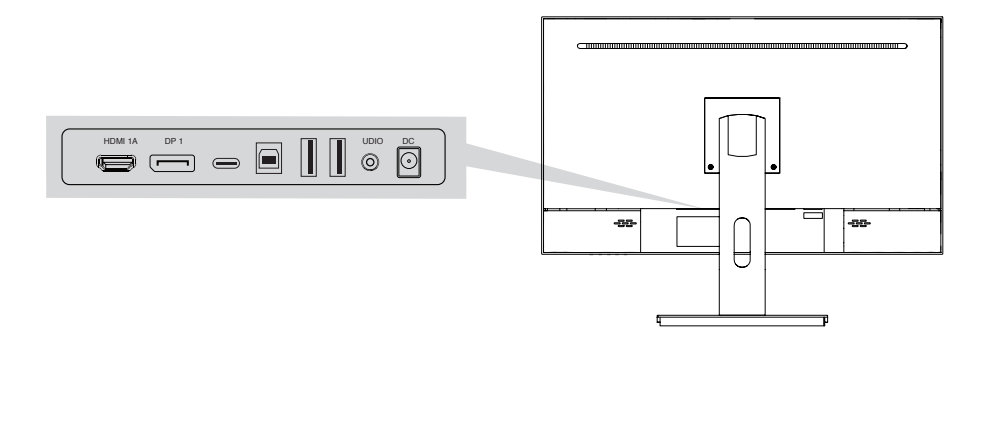

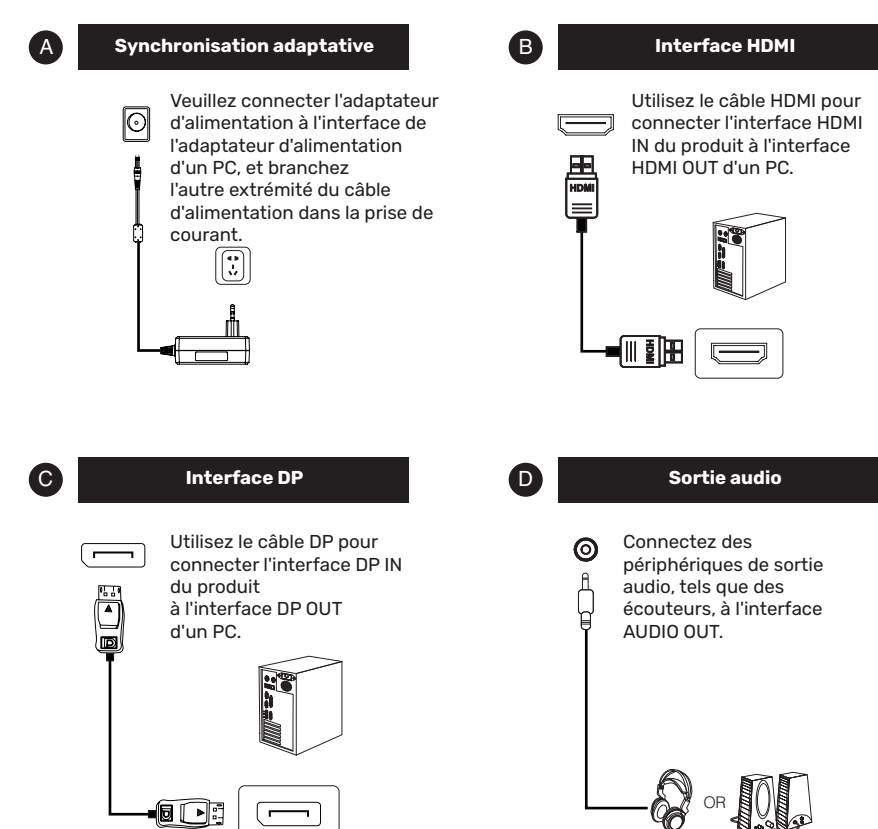

## 7. Menu OSD

Le menu de l'affichage à l'écran (OSD) permet de régler les paramètres du moniteur et s'affiche à l'écran après la mise sous tension du moniteur et l'appui sur le bouton 🖒

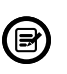

Lorsque vous allumez le moniteur pour la première fois, les paramètres se règlent automatiquement sur les valeurs optimales en fonction de l'appareil connecté (PC/console).

Appuyez sur l'une des touches ( 🌣 🔻 🛦 🗗 🙂 ) pour activer l'écran du navigateur.

Appuyez 岱 sur cette touche pour accéder à l'écran OSD.

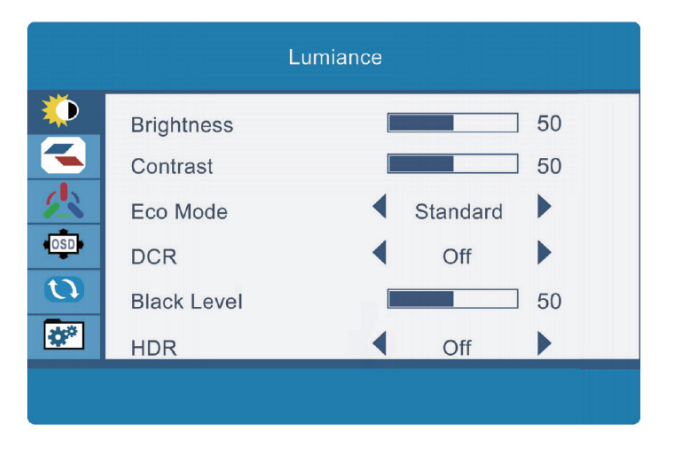

Appuyez sur ▲ou▼ pour faire défiler les fonctions.
 Sélectionnez la fonction souhaitée et appuyez surO pour accéder au sous-menu.
 Appuyez sur ▲ ou ▼ pour faire défiler les sous-menus et appuyez surO pour sélectionner et confirmer la fonction souhaitée.
 Appuyez sur ▲ ou ▼ pour sélectionner une option et appuyez surO pour confirmer les paramètres et quitter le menu actuel.

Appuyez sur spour quitter l'écran de menu.

|           | Nom du n                            | nodèle                  | ALU-27-100IPS-F-USBC               |
|-----------|-------------------------------------|-------------------------|------------------------------------|
|           | Taill                               | e                       | 27'                                |
|           | Résolution                          |                         | 1920x1080                          |
|           | Taux de rafraîchissement            |                         | 100HZ                              |
|           | Panne                               | au                      | M270HAN01.1                        |
|           | Type de pa                          | anneau                  | IPS                                |
|           | Zone active                         |                         | 597.888(H) x 336.312(V)            |
| CPS       | Pas des points                      |                         | 0.3114 (H) 0.3114 (V)              |
|           | Courb                               | ure                     | /                                  |
|           | Rapport d                           | 'aspect                 | 16:9                               |
|           | Rétro-écl                           | airage                  | LED                                |
|           | Lumino                              | osité                   | 250cd/M2                           |
|           | Rapport de o                        | contraste               | 1000:1                             |
|           | Temp. de couleur Luminosi           | té Rapport de contraste | default:7500K 6500/7500/9300       |
|           | Temp. de couleu                     | ır par défaut           | 16.7M                              |
|           | Nombre de                           | couleurs                | NTSC 72%                           |
|           | Gamme de                            | couleurs                | 178/178 (H/V)                      |
|           | Angle de                            | e vue                   | 2ms(GTG)                           |
| CDS       | Temps de réponse                    |                         | HDMI+DP+TYPEC+USB-B+USB-A*2        |
| 663       | Ports E/S                           |                         | SALIDA DE AUDIO+DC                 |
|           | NOTES                               |                         | HDMI1.4 FHD 1920*1080 100 Hz       |
|           |                                     |                         | DP1.2 FHD 1920*1080 100 Hz         |
|           | Haut-parleurs                       |                         | En option                          |
|           | Audi                                | io                      | AUDIO OUT                          |
|           | Entre                               | ée                      | 100-240AC 50/60HZ                  |
| PSU       | PSU Type<br>Consommation électrique |                         | Intégré                            |
|           |                                     |                         | typique:35W,Max:38W STB <0.5W      |
|           | SUPPO                               | DRT                     | Fixe                               |
|           | Coule                               | urs                     | Façade : NOIR                      |
|           |                                     |                         | Couvercle arrière : NOIR           |
|           |                                     |                         | Lampe de fond : option multicolore |
|           |                                     |                         | Support : NOIR                     |
|           |                                     |                         | Base : NOIR                        |
|           |                                     | W/ Base                 | 614,7 mm*113,2 mm*471,3 mm         |
|           | Taille                              | W/O Base                | 614,7 mm*113,2 mm*363,2mm          |
|           |                                     | Paquet                  | 665*150*425mm                      |
| Structure |                                     | N.W                     | 6,5 kg                             |
|           | Poids                               | G.W                     | 8,3 kg                             |
|           | Enoction de base                    |                         | Forerake 5°, Fadeaway 15°          |
|           | Verrouillage Kendington             |                         | YES                                |
| Monta     |                                     | e VESA                  | 100*100mm                          |
|           | Angles de rotation                  |                         | /                                  |
|           | Bras réglable                       | e en hauteur            | /                                  |
|           | Pivotement                          |                         | /                                  |

|                       | Mode de contrôle        | OSD à 5 touches                         |
|-----------------------|-------------------------|-----------------------------------------|
|                       | Menu de langue          | 12 langues max                          |
|                       | Température de stockage | -20°C~60°C                              |
| Environnement         | Température de travail  | 0°C~40°C                                |
| LIMIONIENIEN          | Humidité de travail     | 10~90%RH                                |
|                       | Altitude                | <5000m                                  |
|                       |                         | 1. Température de couleur (froid/chaud  |
|                       |                         | utilisateur)                            |
|                       |                         | 2. Contrôle de la couleur bleu faible ; |
| Fonctions principales |                         | 3. Contrôle à cinq touches ;            |
|                       |                         | 4. DCR ;                                |
|                       |                         | 5. Memu multilingue ;                   |
|                       |                         | 6. FreeSync ;                           |
|                       |                         | 7.FPS/RTS Gaming mode switch.           |
| Certif                | icat                    | CE/ROSH                                 |
| Accessoires           |                         | DP cable/Power cable/User Manual        |
|                       |                         |                                         |

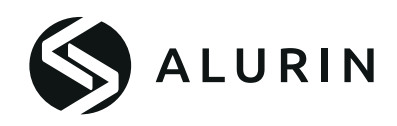

## Manuale d'uso

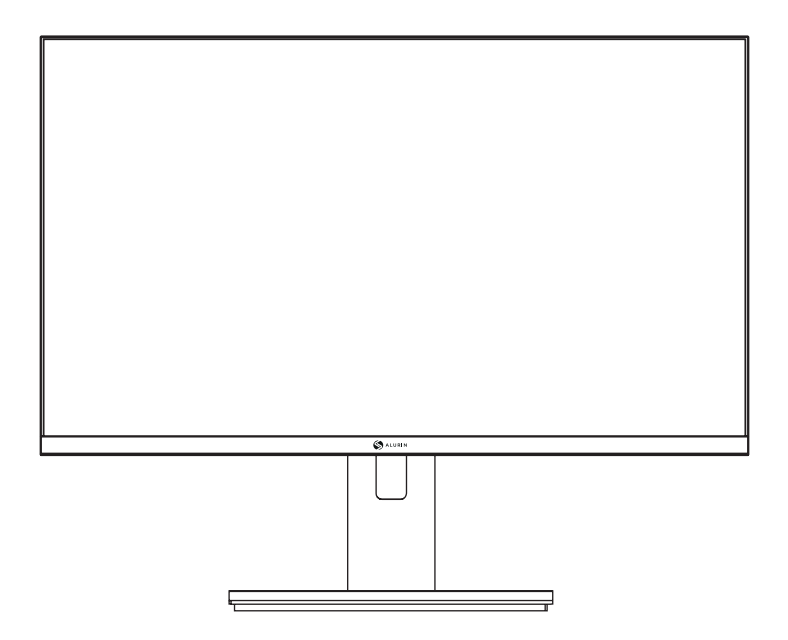

# ALU-27-100IPS-F-USBC

Prima di utilizzare la macchina, leggere attentamente il manuale e conservarlo per riferimenti futuri. Il colore e l'aspetto possono variare a seconda del modello specifico del prodotto. Le specifiche sono soggette a modifiche future per migliorare le prestazioni senza preavviso.

## Garanzia

#### Gentile cliente:

Grazie per aver acquistato un prodotto PCCOM. In caso di difficoltà nell'installazione o nell'utilizzo del prodotto, le consigliamo di consultare le istruzioni per l'uso prima di contattare il servizio post-vendita.

Ci scusiamo se il prodotto non funziona come previsto. In questo caso, PCCOM provvederà alla riparazione, alla sostituzione, al rimborso o alla fornitura di parti di ricambio secondo i termini della garanzia.

Il periodo di garanzia inizia il giorno dell'acquisto del prodotto presso un rivenditore autorizzato o online e termina dopo 24 MESI. Le condizioni della garanzia sono:

- La garanzia è valida solo su presentazione della fattura di acquisto del prodotto. Non sono coperti da garanzia i danni causati dal trasporto, dalla negligenza o dall'uso improprio, dal montaggio o dall'installazione non corretti o da influenze esterne, quali: raggi atmosferici o elettrici, allagamenti, umidità, ecc.
- Non sono coperti da garanzia i danni causati da installazione, collegamento alla rete elettrica (elettricità, acqua, gas), scarico e smaltimento non corretti.
- Non sono coperti da garanzia i danni estetici (graffi, scheggiature, ecc.) causati dall'uso. La garanzia termina quando si scopre che il prodotto è stato sottoposto a riparazioni, alterazioni o interventi da parte di persone non autorizzate.
- Durante il periodo di riparazione, non verrà corrisposto alcun importo per danni da azione per il tempo in cui l'apparecchio è fuori servizio.
- La garanzia non copre i difetti derivanti da un uso improprio e dalla manutenzione periodica del prodotto come specificato nel manuale d'uso.
- Gli accessori o i componenti consumabili non sono coperti dalla garanzia.
- I componenti in gomma sono esclusi dalla garanzia.
- Il prodotto non è coperto dalla garanzia se manca la relativa etichetta di identificazione. L'utente è tenuto a comunicare al servizio tecnico i dati riportati sull'etichetta di identificazione quando richiesto.

Per usufruire della garanzia si prega di contattare il nostro servizio di assistenza tramite il sito web, https://www.pccomponentes.com/.

La garanzia non pregiudica i diritti legali del consumatore in caso di non conformità dei prodotti al contratto.

## **Funzionamento**

Tenere il monitor al riparo dalla luce diretta del sole e lontano da stufe o altre fonti di calore. Tenere il monitor lontano da fonti d'acqua.

Rimuovere qualsiasi oggetto che possa cadere nei fori di ventilazione o impedire il corretto raffreddamento dell'elettronica del monitor.

Non ostruire i fori di ventilazione.

Non urtare o far cadere il monitor durante il funzionamento o il trasporto.

## Linee guida per la manutenzione

## ATTENZIONE

Non collocare il monitor sotto la pioggia, in ambienti umidi e non aprire l'involucro del monitor per evitare scosse elettriche e/o rischi meccanici.

Prima di pulire il monitor, scollegare il cavo di alimentazione del monitor dalla presa elettrica.

### **Cura del monitor**

Per pulire lo schermo, inumidire leggermente con acqua un panno morbido e pulito. Se possibile, utilizzare un tessuto o una soluzione speciale per la pulizia dello schermo.

Non utilizzare benzene, diluente, ammoniaca, detergenti abrasivi o aria compressa.

Per pulire la cornice, utilizzare un panno caldo leggermente inumidito. Evitare l'uso di qualsiasi tipo di detergente, poiché alcuni detergenti potrebbero lasciare una pellicola lattiginosa sulle plastiche.

Scollegare il monitor se non lo si utilizza per un periodo di tempo prolungato.

Per evitare il rischio di scosse o danni permanenti all'apparecchio, non esporre il monitor alla polvere, alla pioggia, all'acqua o a un ambiente eccessivamente umido.

Se il monitor si bagna, pulirlo con un panno asciutto il prima possibile.

#### Elenco degli imballaggi

Prima dell'installazione, controllare i seguenti elementi nella scatola di imballaggio:

Se manca uno degli elementi sopra indicati, contattare il rivenditore.

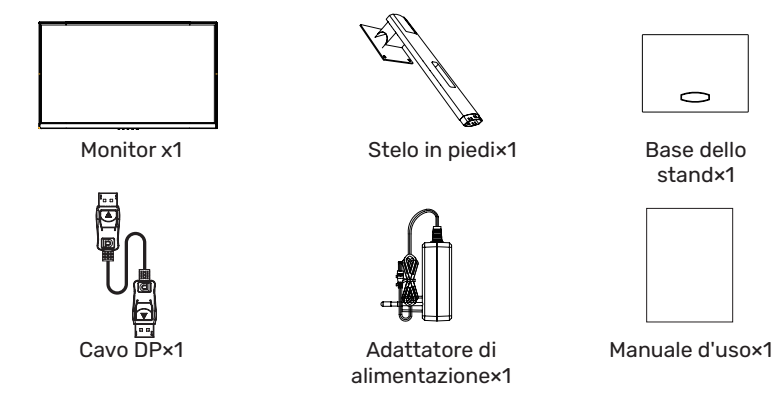

•Le viti ridondanti possono essere utilizzate come viti di ricambio.

## 2. Panoramica del prodotto

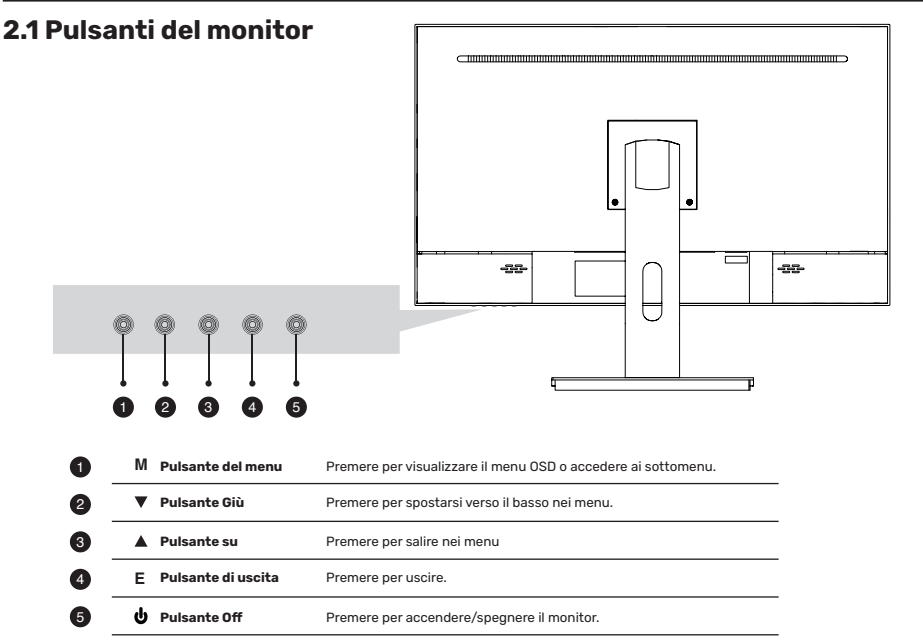

#### 3.1 Installazione della base

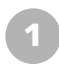

Aprire la confezione, rimuovere il supporto e la base e premere saldamente in posizione allineando i fori.

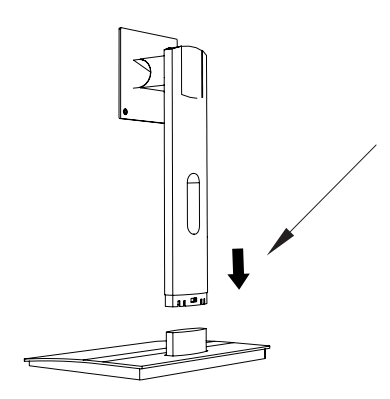

Rimuovere il monitor dall'imballaggio, tenere il monitor rivolto verso l'alto, inserire la staffa nel monitor e stringere le viti per completare l'installazione.

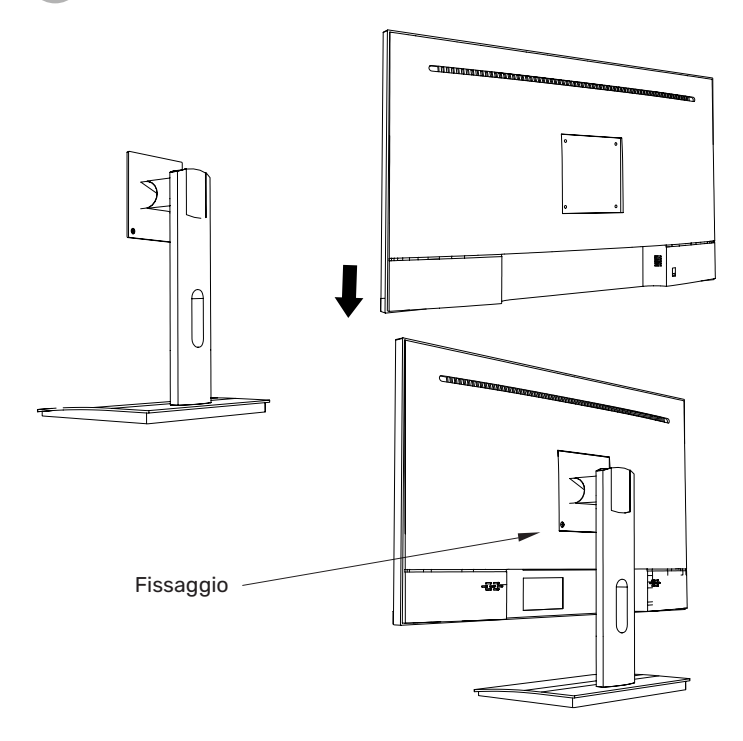

#### 3.1 Installazione della base

Il perno di ferro che si trova nella borsa degli accessori può essere bloccato nel foro filettato M4 del guscio posteriore come mostrato nella figura seguente e bloccato con un cacciavite a lama piatta.

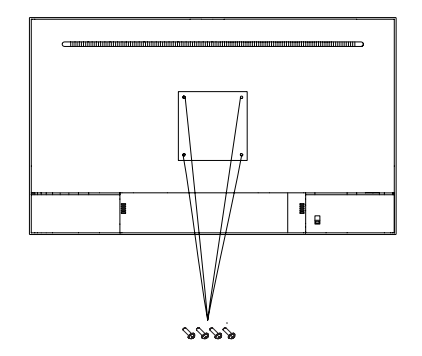

Posizione di blocco del perno a muro Non pizzicare lo schermo direttamente con le mani durante il processo di sospensione del prodotto per evitare che lo schermo si rompa.

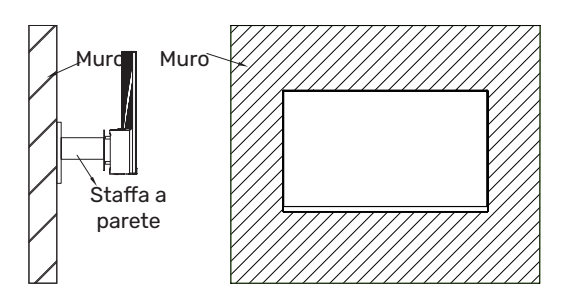

## 5. Funzionamento di base

1. Inserire un'estremità del cavo DP nella scheda grafica del PC. È possibile utilizzare anche un cavo HDMI.

Il cavo HDMI non è incluso.

2. Collegare l'altra estremità del cavo al connettore corrispondente del monitor.

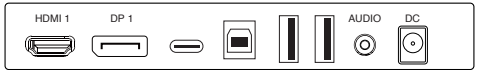

#### Adaptive-Sync

Questa funzione è disattivata per impostazione predefinita. Per attivarla, è necessario disporre di hardware con funzionalità Adaptive-Sync, di un cavo DP o HDMI e dei driver grafici più recenti. Dopo aver collegato il computer e il monitor con un cavo DP o HDMI, è possibile che venga richiesto di abilitare la funzione sul computer. In caso contrario, potrebbe essere necessario abilitare la funzione nel menu della scheda grafica.

Per le istruzioni, consultare la documentazione del produttore della scheda grafica.

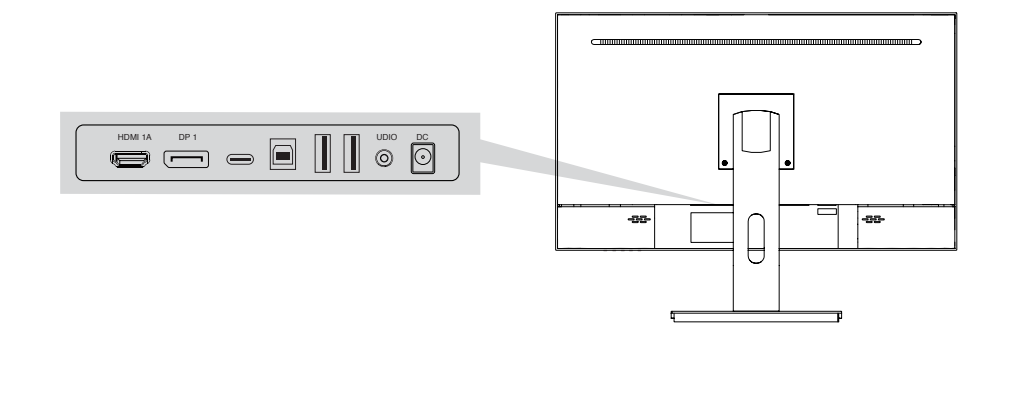

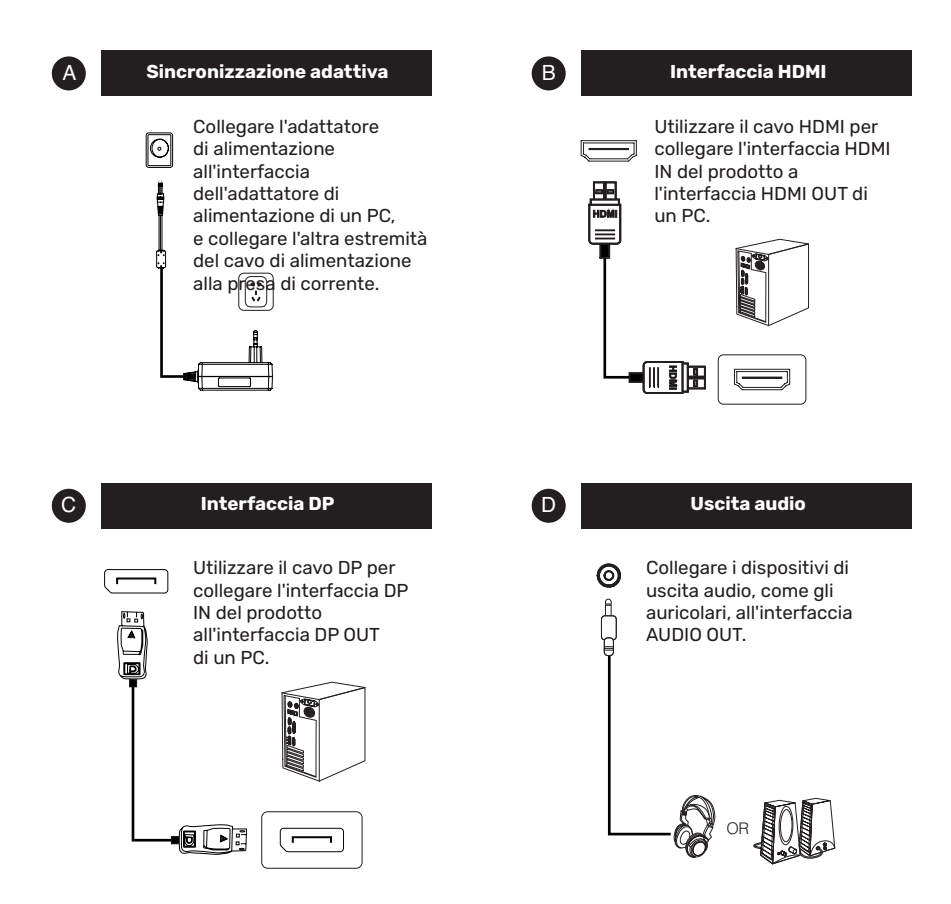

## 7. Menu OSD

Il menu OSD (Display OSD) può essere utilizzato per regolare le impostazioni del monitor e visualizzato sullo schermo dopo l'accensione del monitor e la pressione 🖒 del pulsante.

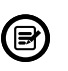

Quando si accende il monitor per la prima volta, le impostazioni si adattano automaticamente ai valori ottimali in base al dispositivo collegato (PC/console).

Premere uno dei pulsanti (ြ 🔻 🛦 🗗 ပ် ) per attivare la schermata del

Premere☆ per accedere alla schermata OSD.

| Lumiance     |             |   |          |    |
|--------------|-------------|---|----------|----|
| $\bigotimes$ | Brightness  |   |          | 50 |
|              | Contrast    |   |          | 50 |
| 公            | Eco Mode    | • | Standard | •  |
| OSD          | DCR         | • | Off      | •  |
| 0            | Black Level |   |          | 50 |
| <b>*</b> *   | HDR         | • | Off      | •  |
|              |             |   |          |    |
|              |             |   |          |    |

Premere▲ o ▼per scorrere le funzioni.
Selezionare la funzione desiderata e premere () per accedere al sottomenu.
Premere▲ o ▼ per scorrere i sottomenu e premere () il tasto per selezionare e confermare la funzione desiderata.
Premere▲ o ▼ per selezionare un'opzione e premere () per confermare le impostazioni e uscire dal menu corrente.

Premere 🕁 per uscire dalla schermata del menu.

|           | Nome de       | l modello     | ALU-27-100IPS-F-USBC                  |  |
|-----------|---------------|---------------|---------------------------------------|--|
|           | Dime          | nsioni        | 27'                                   |  |
|           | Risolu        | ızione        | 1920×1080                             |  |
|           | Freque        | enza di       | 100HZ                                 |  |
|           | aggiorn       | amento        | M270HAN01.1                           |  |
|           | Pani          | nello         | IPS                                   |  |
|           | Tipo di p     | pannello      | 597.888(H) x 336.312(V)               |  |
| CSP       | Area          | attiva        | 0.3114 (H) 0.3114 (V)                 |  |
|           | Passo d       | lei punti     | /                                     |  |
|           | Curv          | atura         | 16:9                                  |  |
|           | Rapporto      | di aspetto    | LED                                   |  |
|           | Retroillur    | ninazione     | 250cd/M2                              |  |
|           | Lumir         | nosità        | 1000:1                                |  |
|           | Rapporto d    | li contrasto  | default:7500K 6500/7500/9300          |  |
|           | Temp. color   | e Numero di   | 16.7M                                 |  |
|           | colori Gamm   | na cromatica  | NTSC 72%                              |  |
|           | Angolo di ris | posta Tempo   | 178/178 (H/V)                         |  |
|           | di rispost    | a Porti I/O   | 2ms(GTG)                              |  |
| CSD       | NOTE Altopa   | arlanti Audio | HDMI+DP+TYPEC+USB-B+USB-A*2           |  |
| 0.3F      | Ingresso Tip  | oo Consumo    | SALIDA DE AUDIO+DC                    |  |
|           | di energia (  | Consumo di    | HDMI1.4 FHD 1920*1080 100 Hz          |  |
|           | energia p     | oredefinita   | DP1.2 FHD 1920*1080 100 Hz            |  |
|           | Numero        | di colori     | Opzionale                             |  |
|           | Gamma d       | cromatica     | AUDIO OUT                             |  |
|           | Angolo d      | di visione    | 100-240AC 50/60HZ                     |  |
| PSU       | Tempo d       | i risposta    | Integrato                             |  |
|           | Porte         | di I/O        | tipico:35W,Max:38W STB <0.5W          |  |
|           |               |               | Fisso                                 |  |
|           | NC            | )TE           | Anteriore: NERO                       |  |
|           |               |               | Coperchio posteriore: NERO            |  |
|           |               |               | Luce del coperchio posteriore: opzior |  |
|           |               |               | multicolore                           |  |
|           |               |               | Supporto: NERO                        |  |
|           |               | P/ Base       | Base: NERO                            |  |
|           | Dimensione    | P/O Base      | 614,7 mm*113,2 mm*471,3 mm            |  |
| Chrutture |               | Confezione    | 614,7 mm*113,2 mm*363,2 mm            |  |
| Struttura | 5             | N.W           | 665*150*425 mm                        |  |
|           | Peso          | G.W           | 6,5 kg                                |  |
|           | Funzio        | ne base       | 8,3 kg                                |  |
|           | Blocco Ke     | endington     | Forerake 5°, Fadeaway 15°             |  |
|           | Montage       | gio VESA      | SI                                    |  |
|           | Angoli di     | rotazione     | 100*100mm                             |  |
|           | Braccio alt   | o regolabile  | /                                     |  |
|           | Gire          | vole          | /                                     |  |
|           | '             |               | /                                     |  |

|                 | Modalità di controllo     | 5 tasti OSD                                             |
|-----------------|---------------------------|---------------------------------------------------------|
|                 | Menu della lingua         | 12 lingue max                                           |
|                 | Temperatura di stoccaggio | -20°C~60°C                                              |
| Amhiente        | Temperatura di lavoro     | 0°C~40°C                                                |
| Ambiente        | Umidità di lavoro         | 10~90%RH                                                |
|                 | Altitudine                | <5000m                                                  |
|                 |                           | 1. Temperatura del colore (freddo e caldo)              |
|                 |                           | 2. Temperatura del colore (freddo e caldo)              |
|                 |                           | 3. Temperatura del colore (caldo e freddo)              |
| Funzioni chiave |                           | Temp. colore (freddo/caldo/utente)                      |
|                 |                           | 2. Controllo colore blu basso; Controllo del colore blu |
|                 |                           | basso;                                                  |
|                 |                           | 3. Controllo a cinque tasti;                            |
|                 |                           | 4. DCR;                                                 |
|                 |                           | 5. Memorizzazione multilingue; 6. Memorizzazione del    |
|                 |                           | colore;                                                 |
|                 |                           | 6. Memorizzazione del colore. Memu multilingue;         |
|                 |                           | 6. FreeSync; FreeSync;                                  |
|                 |                           | 7. Commutazione della modalità di gioco FPS/RTS.        |
| Cert            | ificato                   | CE/ROSH                                                 |
| Acc             | essori                    | Cavo DP/Cavo di alimentazione/Manuale d'uso             |

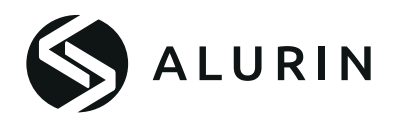

## Benutzerhandbuch

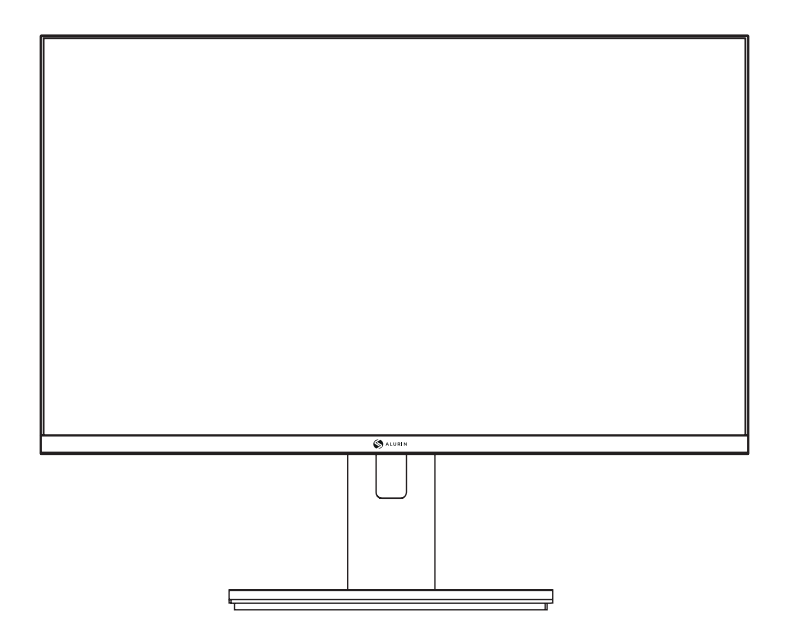

# ALU-27-100IPS-F-USBC

Bevor Sie dieses Gerät benutzen, lesen Sie bitte das Handbuch sorgfältig durch und bewahren Sie es zum späteren Nachschlagen auf.

Farbe und Aussehen können je nach Produktmodell variieren.

Die technischen Daten können zur Verbesserung der Leistung ohne vorherige Ankündigung geändert werden.

## Garantie

Sehr geehrter Kunde:

Vielen Dank, dass Sie sich für ein PCCOM-Produkt entschieden haben. Sollten Sie Schwierigkeiten bei der Installation oder Verwendung des Produkts haben, empfehlen wir Ihnen, zunächst die Bedienungsanleitung zu konsultieren, bevor Sie sich an den Kundendienst wenden.

Wir entschuldigen uns, wenn Ihr Produkt nicht wie erwartet funktioniert. In diesem Fall kümmert sich PCCOM um die Reparatur, den Austausch, die Rückerstattung oder die Bereitstellung von Ersatzteilen im Rahmen der Garantiebedingungen.

Die Garantiezeit beginnt am Tag des Kaufs des Produkts bei einem autorisierten Händler oder über das Internet und endet nach 24 MONATEN. Die Garantiebedingungen sind:

- Die Garantie ist nur bei Vorlage der Kaufrechnung des Produkts gültig. Schäden, die während des Transports, durch Nachlässigkeit oder Missbrauch, durch falsche Montage oder Installation oder durch äußere Einflüsse wie atmosphärische oder elektrische Strahlen, Überschwemmungen, Feuchtigkeit usw. verursacht wurden, sind nicht von der Garantie abgedeckt.
- Schäden, die durch unsachgemäße Installation, Stromanschluss (Strom, Wasser, Gas), Entwässerung und Entsorgung verursacht wurden, sind ebenfalls nicht von der Garantie abgedeckt.
- Ästhetische Schäden (Kratzer, Absplitterungen usw.), die durch den Gebrauch verursacht wurden, sind nicht von der Garantie abgedeckt. Die Garantie erlischt, wenn festgestellt wird, dass das Produkt von einer nicht autorisierten Person repariert, verändert oder manipuliert wurde.
- Während der Reparaturzeit wird für die Zeit, in der das Gerät außer Betrieb ist, kein Betrag für Aktionsschäden gezahlt.
- Zubehör oder Verschleißteile sind von der Garantie ausgeschlossen.
- Gummiteile sind von der Garantie ausgeschlossen.
- Das Produkt ist von der Garantie ausgeschlossen, wenn das entsprechende Kennzeichnungsschild fehlt. Der Benutzer muss dem technischen Dienst bei Bedarf die Daten auf dem Typenschild mitteilen.

Um die Garantie in Anspruch zu nehmen, wenden Sie sich bitte über die Website https://www.pccomponentes.com/ an unsere Kundendienstabteilung.

DIE GARANTIE BEEINFLUSST NICHT DIE RECHTE DES VERBRAUCHERS IM FALL DER NICHTKONFORMITÄT DER PRODUKTE MIT DEM VERTRAG.

## **Betrieb**

Schützen Sie den Monitor vor direkter Sonneneinstrahlung und halten Sie ihn von Öfen oder anderen Wärmequellen fern.

Halten Sie den Monitor von Wasserquellen fern.

Entfernen Sie alle Gegenstände, die in die Lüftungsöffnungen fallen oder die ordnungsgemäße Kühlung der Elektronik des Monitors verhindern könnten.

Blockieren Sie nicht die Belüftungsöffnungen.

Lassen Sie den Monitor während des Betriebs oder des Transports nicht fallen.

## Wartungsrichtlinien

## VORSICHT

Stellen Sie den Monitor nicht in Regen oder in eine feuchte Umgebung und öffnen Sie das Gehäuse nicht, um Stromschläge und/oder mechanische Gefahren zu vermeiden.

Ziehen Sie vor der Reinigung des Monitors den Netzstecker aus der Steckdose.

## **Pflege des Monitors**

Feuchten Sie zur Reinigung des Bildschirms ein weiches, sauberes Tuch leicht mit Wasser an. Verwenden Sie nach Möglichkeit ein spezielles Bildschirmreinigungstuch oder eine spezielle Reinigungslösung.

Verwenden Sie kein Benzol, Verdünner, Ammoniak, Scheuermittel oder Druckluft.

Reinigen Sie den Rahmen mit einem leicht angefeuchteten, warmen Tuch. Verwenden Sie keinerlei Reinigungsmittel, da einige Reinigungsmittel einen milchigen Film auf den Kunststoffen hinterlassen können.

Ziehen Sie den Netzstecker, wenn Sie den Monitor längere Zeit nicht benutzen.

Um das Risiko eines Stromschlags oder einer dauerhaften Beschädigung des Geräts zu vermeiden, setzen Sie den Monitor nicht Staub, Regen, Wasser oder übermäßiger Feuchtigkeit aus.

Wenn Ihr Monitor nass wird, wischen Sie ihn so schnell wie möglich mit einem trockenen Tuch ab.

#### Packliste

Bitte überprüfen Sie vor der Installation die folgenden Gegenstände in der Verpackung:

Sollte einer der oben genannten Gegenstände fehlen, wenden Sie sich bitte an den Händler.

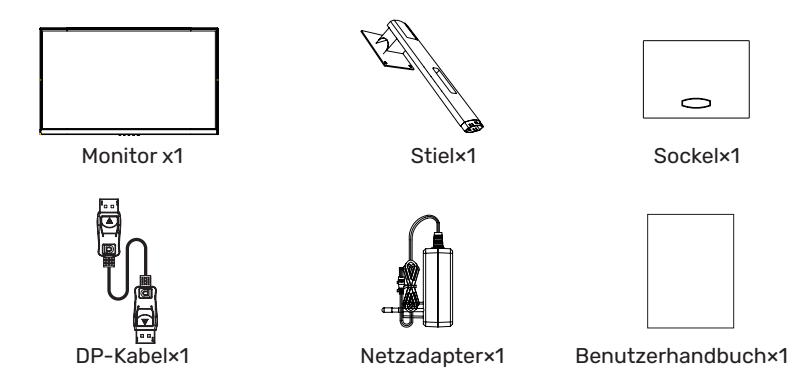

•Redundante Schrauben können als Ersatzschrauben verwendet werden.

## 2. Produktübersicht 2.1 Monitor-Schaltflächen -88--88-2 M Menü-Taste Drücken Sie diese Taste, um das OSD-Menü anzuzeigen oder Untermenüs aufzurufen. Abwärts-Taste Drücken Sie , um in den Menüs nach unten zu gehen. Aufwärts-Taste Drücken, um in den Menüs nach oben zu gelangen E Schaltfläche "Beenden Drücken Sie zum Beenden. 5 U Aus-Taste Drücken Sie diese Taste, um den Monitor ein-/auszuschalten.

#### **3.1 Installation der Basis**

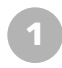

Öffnen Sie die Verpackung, nehmen Sie den Ständer und den Sockel ab und drücken Sie ihn fest an, indem Sie die Löcher ausrichten.

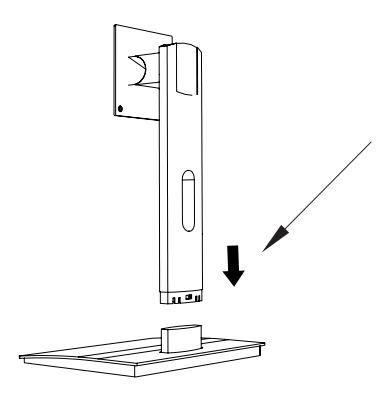

Nehmen Sie den Monitor aus der Verpackung, halten Sie ihn nach oben, rasten Sie die Halterung in den Monitor ein und ziehen Sie die Schrauben fest, um die Installation abzuschließen.

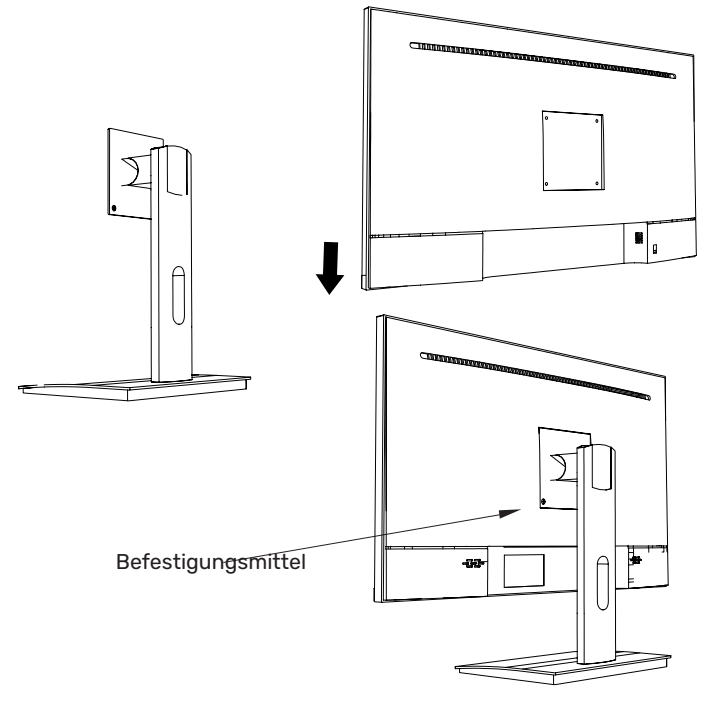

#### **3.1 Installation der Basis**

Der aus der Zubehörtasche stammende Eisenbolzen kann, wie in der Abbildung unten gezeigt, in die M4-Gewindebohrung der hinteren Schale gesteckt und mit einem Schlitzschraubendreher gesichert werden.

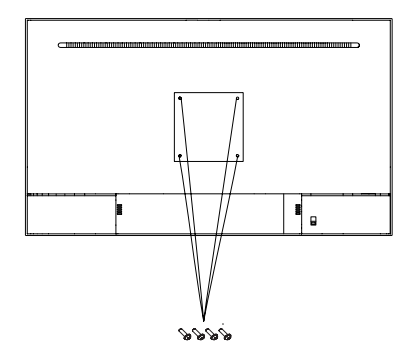

Position der Wandhalterung

Achten Sie darauf, dass Sie den Bildschirm beim Aufhängen des Produkts nicht direkt mit den Händen einklemmen, um zu verhindern, dass der Bildschirm beschädigt wird.

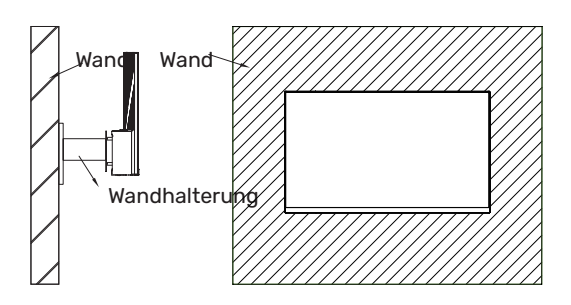

## 5. Grundlegende Bedienung

1. Stecken Sie ein Ende des DP-Kabels in die Grafikkarte Ihres PCs. Sie können auch ein HDMI-Kabel verwenden.

Ein HDMI-Kabel ist nicht im Lieferumfang enthalten.

2. Schließen Sie das andere Ende des Kabels an den entsprechenden Anschluss an Ihrem Monitor an.

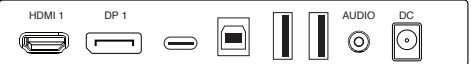

#### Adaptive-Sync

Diese Funktion ist standardmäßig deaktiviert. Um sie zu aktivieren, benötigen Sie eine Hardware mit Adaptive-Sync-Fähigkeit, ein DP- oder HDMI-Kabel und die neuesten Grafiktreiber. Nachdem Sie Ihren Computer und Ihren Monitor mit einem DP- oder HDMI-Kabel verbunden haben, werden Sie möglicherweise aufgefordert, die Funktion auf Ihrem Computer zu aktivieren. Wenn dies nicht der Fall ist, müssen Sie die Funktion möglicherweise im Menü Ihrer Grafikkarte aktivieren.

Anweisungen finden Sie in der Dokumentation des Grafikkartenherstellers.

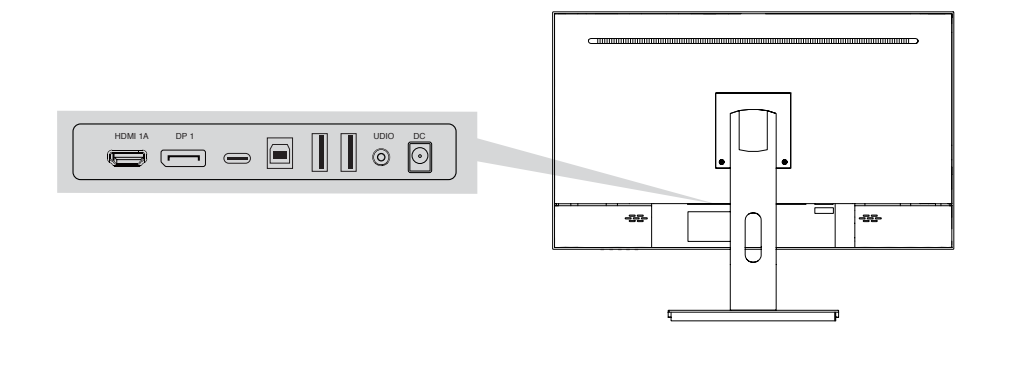

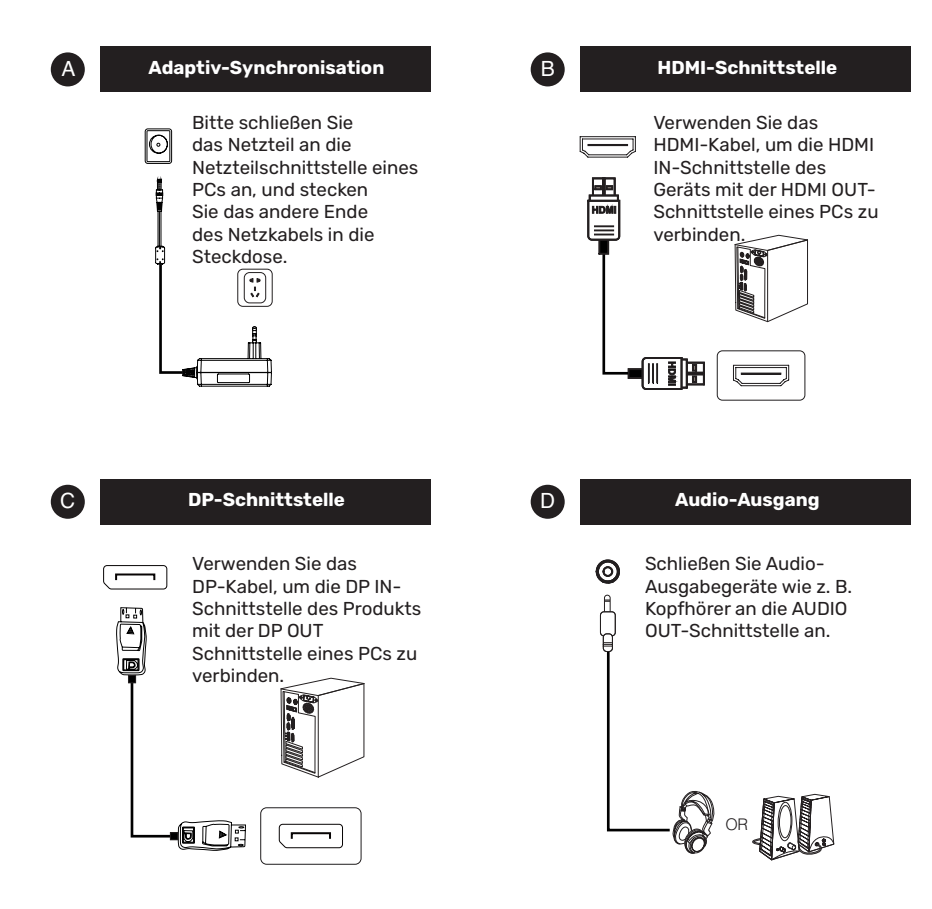

## 7. OSD-Menü

Das Bildschirmmenü (OSD) kann zum Anpassen der Einstellungen des Monitors verwendet werden und wird auf dem Bildschirm angezeigt, nachdem der Monitor eingeschaltet und die Taste gedrückt 샵 wurde.

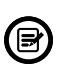

Wenn Sie den Monitor zum ersten Mal einschalten, werden die Einstellungen je nach angeschlossenem Gerät (PC/Konsole) automatisch auf die optimalen Werte eingestellt.

Drücken Sie eine der Tasten ( 🌣 🔻 🛦 🗗 ⊍ ), um den Browser-Bildschirm zu aktivieren.

Drücken Sie 🖞 diese Taste, um den OSD-Bildschirm aufzurufen.

| Lumiance |             |   |          |      |
|----------|-------------|---|----------|------|
|          | Brightness  |   |          | 50   |
|          | Contrast    |   |          | 50   |
| 公        | Eco Mode    | • | Standard | •    |
| OSD      | DCR         | • | Off      | •    |
| 0        | Black Level |   |          | ] 50 |
| <b>*</b> | HDR         | • | Off      | •    |
|          |             |   |          |      |
|          |             |   |          |      |

Drücken Sie ▲oder ▼, um durch die Funktionen zu blättern. Wählen Sie die gewünschte Funktion, und drücken Sie (), um das Untermenü aufzurufen.

Drücken Sie ▲ oder ▼, um durch die Untermenüs zu blättern, und drücken Sie 〇, um die gewünschte Funktion auszuwählen und zu bestätigen.

Drücken Sie Aoder  $\mathbf{v}$ , um eine Option auszuwählen, und drücken Sie O, um die Einstellungen zu bestätigen und das aktuelle Menü zu verlassen.

Drücken Sie 去, um den Menübildschirm zu verlassen.

|          | ModelIname            |               | ALU-27-100IPS-F-USBC                     |  |
|----------|-----------------------|---------------|------------------------------------------|--|
|          | Größe                 |               | 27'                                      |  |
|          | Auflösung             |               | 1920×1080                                |  |
|          | Bildwiederholfrequenz |               | 100HZ                                    |  |
|          | Bildschirm            |               | M270HAN01.1                              |  |
|          | Bildsch               | hirmtyp       | IPS                                      |  |
|          | Aktive Fläche         |               | 597.888(H) x 336.312(V)                  |  |
| SPC      | Dot Pitch             |               | 0.3114 (H) 0.3114 (V)                    |  |
|          | Krümmung              |               | /                                        |  |
|          | Seitenve              | erhältnis     | 16:9                                     |  |
|          | Hintergrund           | beleuchtung   | LED                                      |  |
|          | Helli                 | gkeit         | 250cd/M2                                 |  |
|          | Kontrast              | /erhältnis    | 1000:1                                   |  |
|          | Farbtemp              | . Standard    | standard:7500K 6500/7500/9300            |  |
|          | Anzahl d              | er Farben     | 16.7M                                    |  |
|          | Farbu                 | mfang         | NTSC 72%                                 |  |
|          | Betrachtu             | ngswinkel     | 178/178 (H/V)                            |  |
|          | Reakti                | onszeit       | 2ms(GTG)                                 |  |
| SPC      | E/A-Ans               | schlüsse      | HDMI+DP+TYPEC+USB-B+USB-A*2              |  |
| 51.5     |                       |               | SALIDA DE AUDIO+DC                       |  |
|          | HINWEISE              |               | HDMI1.4 FHD 1920*1080 100 Hz             |  |
|          |                       |               | DP1.2 FHD 1920*1080 100 Hz               |  |
|          | Lautsprecher          |               | Optional                                 |  |
|          | Au                    | dio           | AUDIO OUT                                |  |
|          | Eing                  | Jang          | 100-240AC 50/60HZ                        |  |
| PSU      | T                     | /p            | Eingebaut                                |  |
|          | Stromverbrauch        |               | typisch:35W,Max:38W STB <0.5W            |  |
|          | BRA                   | CKET          | Fest                                     |  |
|          | Far                   | ben           | Front: SCHWARZ                           |  |
|          |                       |               | Rückseitige Abdeckung: SCHWARZ           |  |
|          |                       |               | Rückseitenbeleuchtung: Multicolor-Option |  |
|          |                       |               | Standfuß: SCHWARZ                        |  |
|          |                       |               | Sockel: SCHWARZ                          |  |
|          |                       | Mit Basis     | 614.7 mm*113.2 mm*471.3 mm               |  |
|          | Größe                 | Ohne Basis    | 614.7 mm*113.2 mm*363.2mm                |  |
| Struktur |                       | Paket         | 665*150*425mm                            |  |
| Struktur | Quivialit             | Nettogewicht  | 6,5 kg                                   |  |
|          | Gewicht               | Gesamtgewicht | 8,3 kg                                   |  |
|          | Basisfunktion         |               | Forerake 5°, Fadeaway 15°                |  |
|          | Kendington Lock       |               | JA                                       |  |
|          | VESA-N                | Iontage       | 100*100mm                                |  |
|          | Drehwinkel            |               | /                                        |  |
|          | Hochverstellbarer Arm |               | /                                        |  |
|          | Schwenkbar            |               | _/                                       |  |

|                     | Stouorupgeart           | E Tastan OSD                           |
|---------------------|-------------------------|----------------------------------------|
|                     | Steuerungsart           | 5 Tasten USD                           |
|                     | Sprachmenü              | 12 Sprachen max                        |
|                     | Lagertemperatur         | -20°C~60°C                             |
| Imwelt              | Arbeitstemperatur       | 0°C~40°C                               |
| Oniweit             | Arbeitsluftfeuchtigkeit | 10~90%RH                               |
|                     | Höhenlage               | <5000m                                 |
|                     |                         | 1. Farbtemperatur (kalt/warm/Benutzer) |
|                     |                         | 2. Niedrige blaue Farbsteuerung;       |
|                     |                         | 3. Fünf-Tasten-Steuerung;              |
| Zentrale Funktionen |                         | 4. DCR;                                |
|                     |                         | 5. Mehrsprachiges Memu;                |
|                     |                         | 6. FreeSync;                           |
|                     |                         | 7.FPS/RTS Gaming-Modus-Schalter.       |
| Zertifi             | kat                     | CE/ROSH                                |
| Zubehör             |                         | DP-Kabel/Netzkabel/Benutzerhandbuch    |

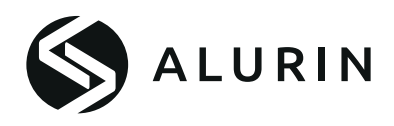

## Manual do utilizador

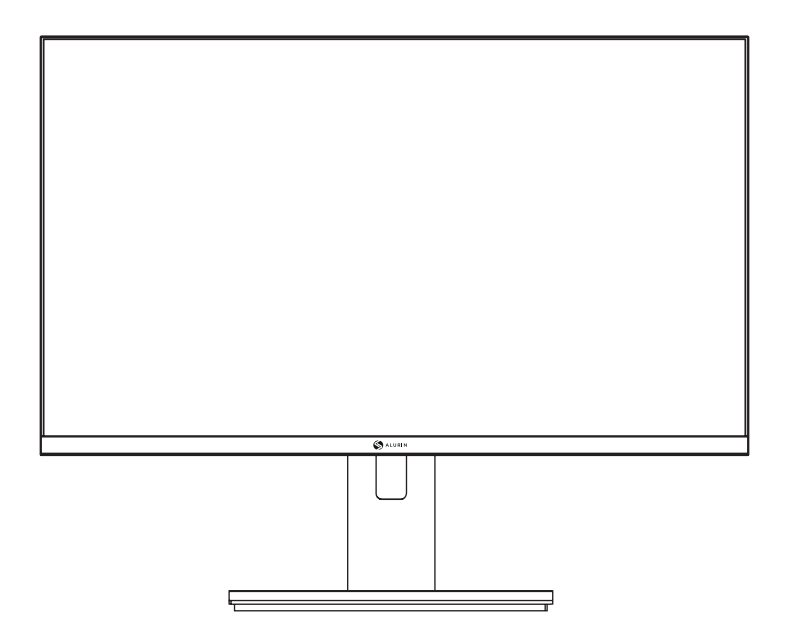

# ALU-27-100IPS-F-USBC

Antes de utilizar esta máquina, leia atentamente o manual e guarde-o para referência futura. A cor e o aspeto podem variar consoante o modelo específico do produto. As especificações estão sujeitas a alterações futuras para melhorar o desempenho sem aviso prévio.

## Garantia

#### Caro cliente:

Obrigado por adquirir um produto PCCOM. Se tiver alguma dificuldade em instalar ou utilizar o produto, recomendamos que consulte primeiro as instruções de funcionamento antes de contactar o serviço pós-venda.

Pedimos desculpa se o seu produto não estiver a funcionar como esperado. Neste caso, a PCCOM providenciará a reparação, substituição, reembolso ou fornecerá peças sobresselentes ao abrigo dos termos da garantia.

O período de garantia tem início no dia da compra do produto num revendedor autorizado ou online e termina após 24 MESES. As condições da garantia são as seguintes:

- A garantia só é válida mediante a apresentação da fatura de compra do produto. Os danos causados durante o transporte; negligência ou utilização incorrecta; montagem ou instalação incorrecta, ou influências externas, tais como: raios atmosféricos ou eléctricos, inundações, humidade, etc. não são cobertos pela garantia.
- Os danos causados como resultado de uma instalação incorrecta, ligação de energia (eletricidade, água, gás), drenagem e eliminação também não são cobertos pela garantia.
- Os danos estéticos (riscos, lascas, etc.) causados pela utilização não são cobertos pela garantia. Esta garantia termina quando se verificar que o produto foi sujeito a reparações, alterações ou intervenções por qualquer pessoa não autorizada.
- Durante o período de reparação, não será pago qualquer montante por danos de ação durante o tempo em que o aparelho estiver fora de serviço.
- A garantia não cobre as deficiências resultantes de uma utilização incorrecta e da manutenção periódica do produto, tal como especificado no manual do utilizador.
- Os acessórios ou componentes consumíveis não estão cobertos pela garantia.
- Os componentes de borracha estão excluídos da garantia.
- O produto não está coberto pela garantia se não possuir a etiqueta de identificação correspondente. O utilizador deve informar o serviço técnico dos dados incluídos na etiqueta de identificação, quando necessário.

Para fazer uso da garantia, contacte o nosso departamento de apoio através do sítio Web, https://www.pccomponentes.com/.

A GARANTIA NÃO AFECTA OS DIREITOS LEGAIS DO CONSUMIDOR EM CASO DE NÃO CONFORMIDADE DOS PRODUTOS COM O CONTRATO.

## Funcionamento

Mantenha o monitor fora da luz solar direta e afastado de fogões ou de qualquer outra fonte de calor.

Mantenha o monitor afastado de fontes de água.

Remova qualquer objeto que possa cair nos orifícios de ventilação ou impedir o arrefecimento adequado dos componentes electrónicos do monitor.

Não bloqueie os orifícios de ventilação.

Não bata nem deixe cair o monitor durante o funcionamento ou transporte.

## Orientações de manutenção

### **CUIDADO**

Não coloque o monitor à chuva, em ambientes húmidos ou abra a caixa do monitor para evitar choques eléctricos e/ou riscos mecânicos.

Antes de limpar o monitor, desligue o cabo de alimentação do monitor da tomada eléctrica.

## Cuidados a ter com o monitor

Para limpar o ecrã, humedeça ligeiramente um pano macio e limpo com água. Se possível, utilize um pano ou solução especial para limpeza de ecrãs.

Não utilize benzina, diluente, amoníaco, produtos de limpeza abrasivos ou ar comprimido.

Utilize um pano quente ligeiramente humedecido para limpar a estrutura. Evite utilizar qualquer tipo de detergente, uma vez que alguns detergentes podem deixar uma película leitosa nos plásticos.

Desligue o monitor se não o utilizar durante um período de tempo prolongado.

Para evitar o risco de choque ou danos permanentes no aparelho, não exponha o monitor ao pó, chuva, água ou humidade excessiva.

Se o monitor se molhar, limpe-o com um pano seco logo que possível.

#### Lista de embalagem

Verifique os seguintes itens na caixa de embalagem antes da instalação:

Se algum dos itens acima estiver em falta, contacte o revendedor.

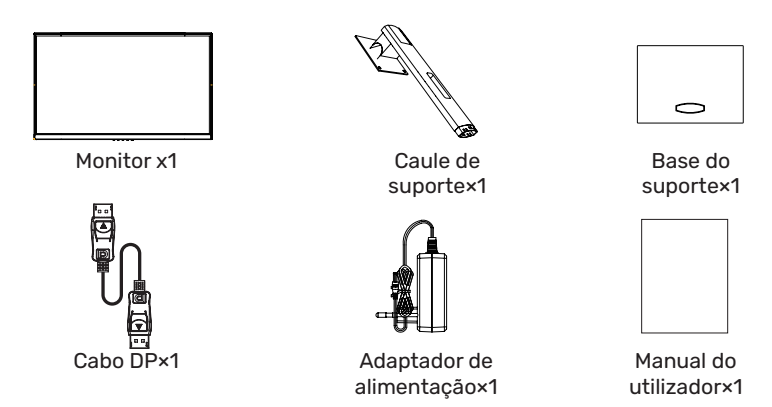

•Os parafusos redundantes podem ser utilizados como parafusos de reserva.

## 2. Visão geral do produto

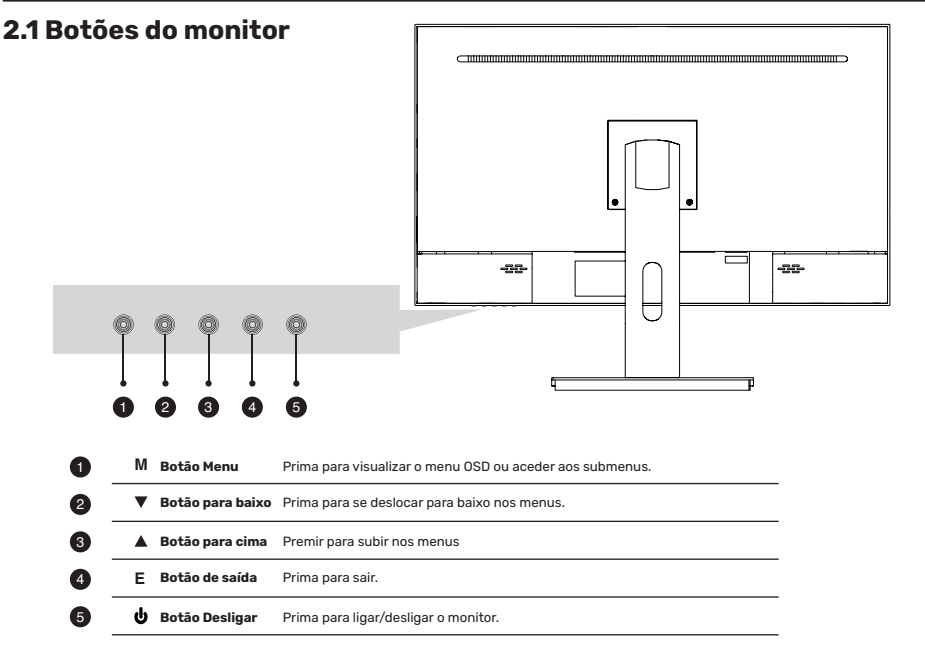

#### 3.1 Instalação da base

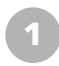

Abra a embalagem, retire o suporte e a base e pressione firmemente no lugar, alinhando os orifícios

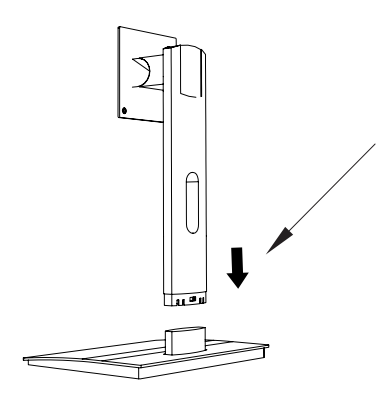

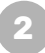

Retire o monitor da embalagem, mantenha o monitor virado para cima, encaixe o suporte no monitor e aperte os parafusos para concluir a instalação.

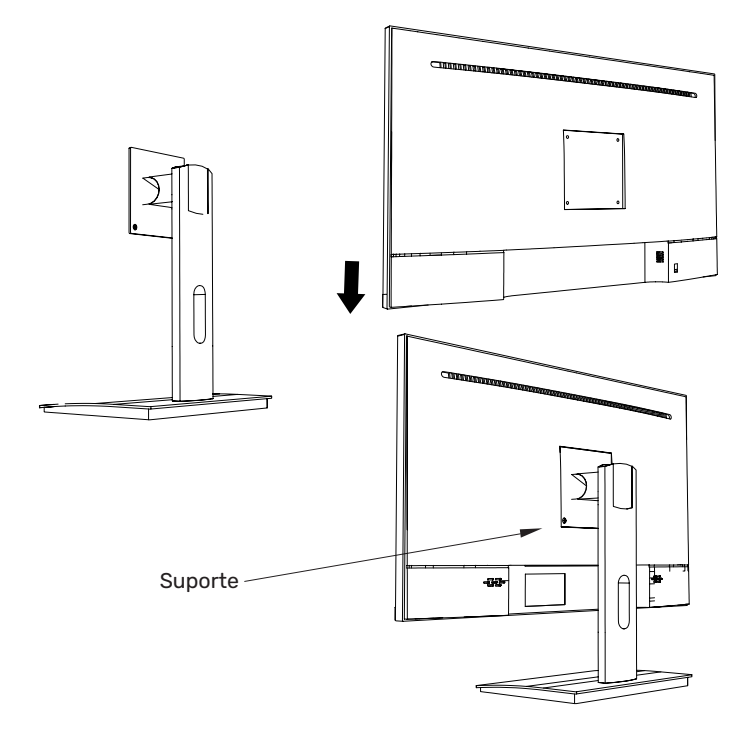

#### 3.1 Instalação da base

O pino de ferro que se encontra no saco de acessórios pode ser encaixado no orifício roscado M4 do casco traseiro, como se mostra na figura abaixo, e bloqueado com uma chave de fendas de lâmina plana.

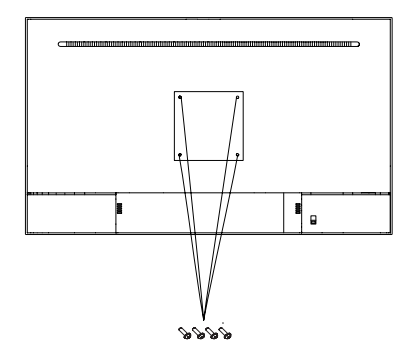

Posição de bloqueio do pino de parede

2

Não aperte o ecrã diretamente com as mãos durante o processo de pendurar o produto para evitar que o ecrã se parta.

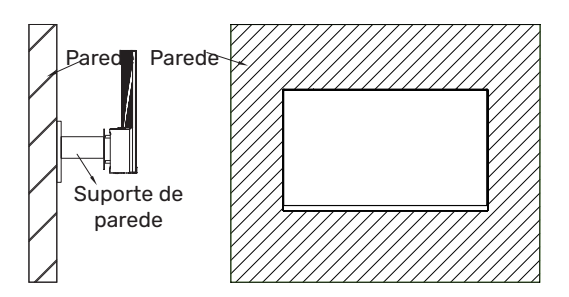

## 5. Funcionamento básico

1. Insira uma extremidade do cabo DP na placa gráfica do seu PC. Também pode ser utilizado um cabo HDMI.

Não está incluído um cabo HDMI.

2. Ligue a outra extremidade do cabo ao conetor correspondente no seu monitor.

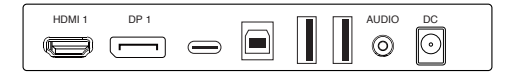

#### Adaptive-Sync

Esta funcionalidade está desactivada por predefinição. Para a ativar, é necessário ter hardware com capacidade Adaptive-Sync, um cabo DP ou HDMI e os controladores gráficos mais recentes. Depois de ligar o computador e o monitor com um cabo DP ou HDMI, poderá receber um pedido para ativar a função no computador. Se não o fizer, poderá ter de ativar a função no menu da placa gráfica.

Consulte a documentação do fabricante da placa gráfica para obter instruções.

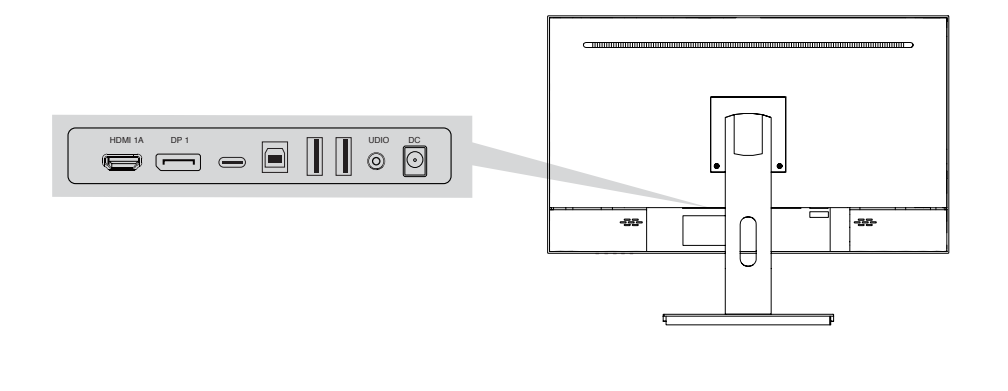

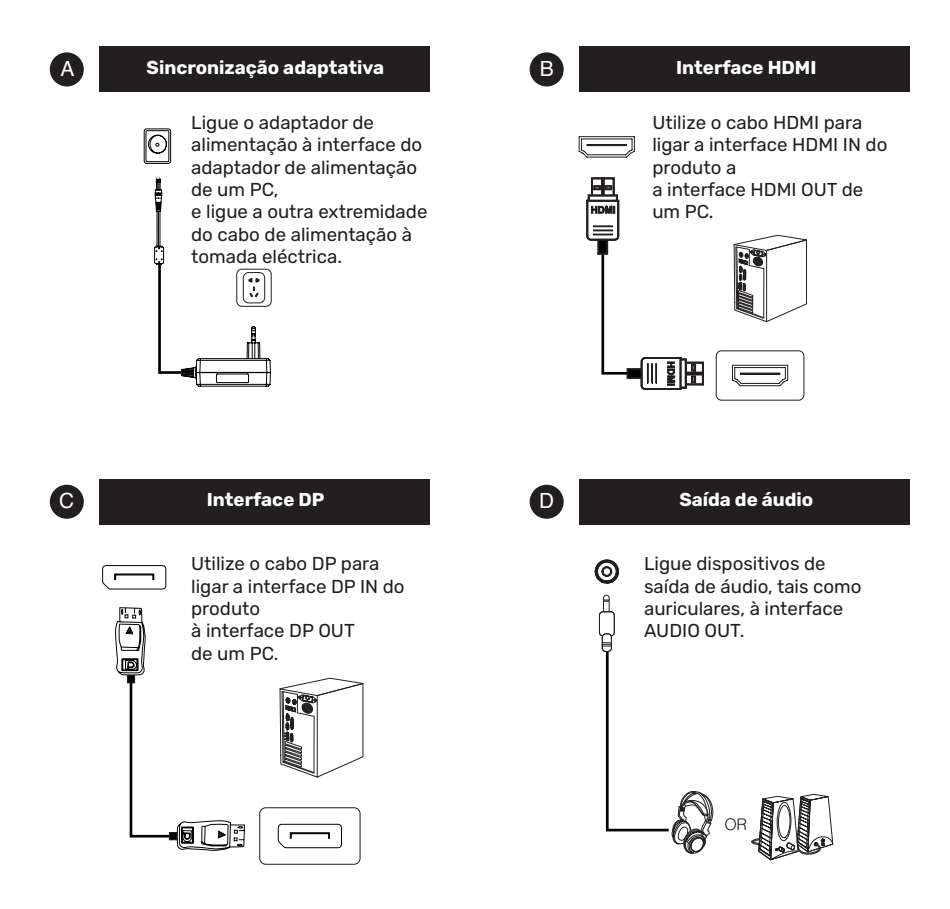

## 7. Menu OSD

O menu de apresentação do ecrã (OSD) pode ser utilizado para ajustar as definições do monitor e é apresentado no ecrã depois de o monitor ser ligado e o botão ser premido 公.

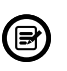

Quando ligar o monitor pela primeira vez, as definições serão automaticamente ajustadas para os valores ideais, dependendo do dispositivo ligado (PC/consola).

Prima um dos botões ( ひ 🗴 🗲 ৬ ) para ativar o ecrã do navegador.

Prima☆ para aceder ao ecrã OSD.

| Lumiance |             |   |          |    |
|----------|-------------|---|----------|----|
| *        | Brightness  |   |          | 50 |
|          | Contrast    |   |          | 50 |
| 公        | Eco Mode    | • | Standard | •  |
| OSD      | DCR         | • | Off      |    |
| 0        | Black Level |   |          | 50 |
| <b>*</b> | HDR         | • | Off      | •  |
|          |             |   |          |    |
|          |             |   |          |    |

Prima ▲ou▼ para percorrer as funções.
 Seleccione a função pretendida e prima ○ para aceder ao submenu.
 Prima ▲ ou ▼ para percorrer os submenus e prima ○ a tecla para selecionar e confirmar a função pretendida.
 Prima ▲ou▼ para selecionar uma opção e prima ○ para confirmar as definições e sair do menu atual.

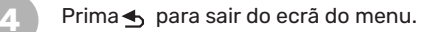

РТ

|            | Nome do     | o modelo      | ALU-27-100IPS-F-USBC                       |  |
|------------|-------------|---------------|--------------------------------------------|--|
|            | Tam         | anho          | 27'                                        |  |
|            | Reso        | lução         | 1920x1080                                  |  |
|            | Taxa de a   | tualização    | 100HZ                                      |  |
|            | Pai         | inel          | M270HAN01.1                                |  |
|            | Tipo de     | e painel      | IPS                                        |  |
|            | Área        | ativa         | 597.888(H) x 336.312(V)                    |  |
| SPC        | Passo do    | os pontos     | 0.3114 (H) 0.3114 (V)                      |  |
|            | Curv        | atura         | /                                          |  |
|            | Relação d   | de aspeto     | 16:9                                       |  |
|            | Luz de      | fundo         | LED                                        |  |
|            | Bri         | lho           | 250cd/M2                                   |  |
|            | Relação de  | e contraste   | 1000:1                                     |  |
|            | Temp. de co | r predefinida | default:7500K 6500/7500/9300               |  |
|            | Número      | de cores      | 16.7M                                      |  |
|            | Gama c      | le cores      | NTSC 72%                                   |  |
|            | Ângulo de v | /isualização  | 178/178 (H/V)                              |  |
|            | Tempo de    | e resposta    | 2ms(GTG)                                   |  |
| SPC        | Portas      | de E/S        | HDMI+DP+TYPEC+USB-B+USB-A*2                |  |
|            |             |               | SALIDA DE AUDIO+DC                         |  |
|            | NO          | TAS           | HDMI1.4 FHD 1920*1080 100 Hz               |  |
|            |             |               | DP1.2 FHD 1920*1080 100 Hz                 |  |
|            | Altifa      | lantes        | Opcional                                   |  |
|            | Áu          | dio           | AUDIO OUT                                  |  |
|            | Ent         | rada          | 100-240AC 50/60HZ                          |  |
| PSU        | Ti          | ро            | Integrado                                  |  |
|            | Consumo     | de energia    | típico:35W,Max:38W STB <0.5W               |  |
|            | BRA         | CKET          | Fixo                                       |  |
|            | Co          | res           | Frente: PRETO                              |  |
|            |             |               | Tampa traseira: PRETO                      |  |
|            |             |               | Luz da tampa traseira: opção multicolorida |  |
|            |             |               | Suporte: PRETO                             |  |
|            |             |               | Base: PRETO                                |  |
|            |             | C/ Base       | 614,7 mm*113,2 mm*471,3 mm                 |  |
|            | Tamanho     | C/ Base       | 614,7 mm*113,2 mm*363,2mm                  |  |
| Ectruturo  |             | Pacote        | 665*150*425mm                              |  |
| Estitutura | Dana        | N.W           | 6,5 kg                                     |  |
|            | Peso        | G.W           | 8,3 kg                                     |  |
|            | Função      | da base       | Forerake 5°, Fadeaway 15°                  |  |
|            | Bloqueio k  | Cendington    | SIM                                        |  |
|            | Montage     | em VESA       | 100*100mm                                  |  |
|            | Ângulos d   | le rotação    | /                                          |  |
|            | Braço alto  | ajustável     | /                                          |  |
|            | Gira        | tório         | /                                          |  |

|                    | Modo de controlo       | 5 Teclas OSD                             |
|--------------------|------------------------|------------------------------------------|
|                    | Menu de idiomas        | 12 idiomas máx.                          |
|                    | Temp. de               | -20°C~60°C                               |
| Ambiente           | armazenamento          | 0°C~40°C                                 |
| Ambiente           | Temp. de funcionamento | 10~90%RH                                 |
|                    | Humidade de            | <5000m                                   |
|                    |                        | 1. Temp. de cor (frio/quente/utilizador) |
|                    |                        | 2. Controlo de cor azul baixo;           |
|                    |                        | 3. Controlo de cinco teclas;             |
| Funções principais |                        | 4. DCR;                                  |
|                    |                        | 5. Memu multilingue;                     |
|                    |                        | 6. FreeSync;                             |
|                    |                        | 7.FPS/RTS Interruptor do modo de jogo    |
| Certificado        |                        | CE/ROSH                                  |
| Acessórios         |                        | Cabo DP/Cabo de alimentação/Manual d     |
|                    |                        | utilizador                               |

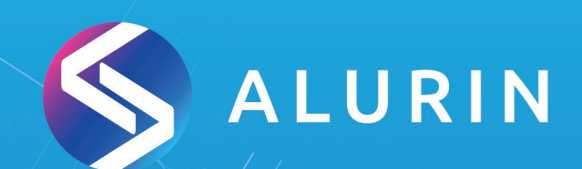

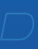